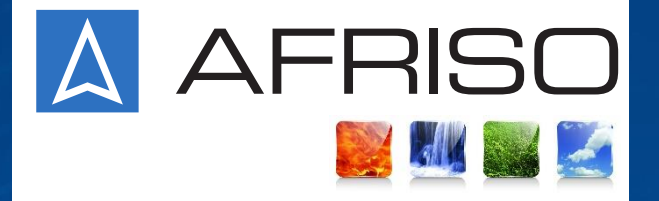

# MANUÁL

Ekvitermní regulátor ARC 345 ProClick

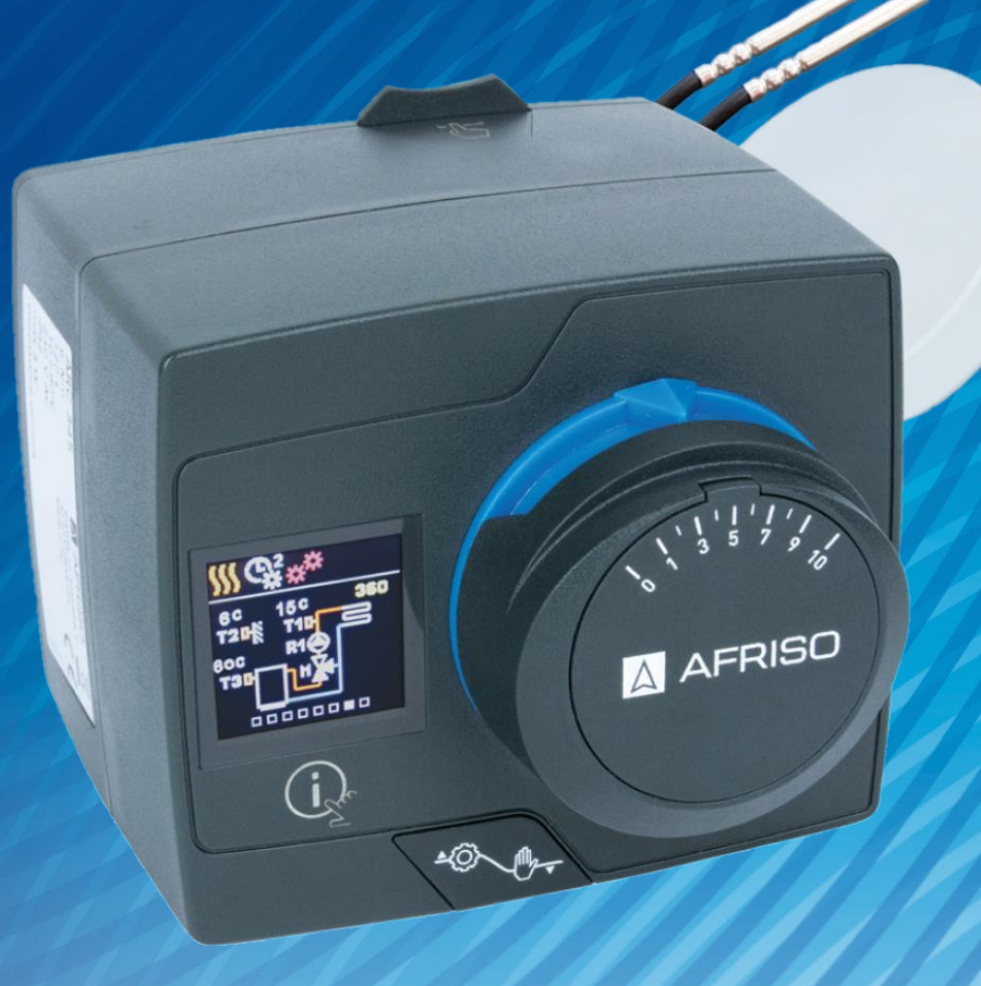

# 2021

# REGULÁTOR

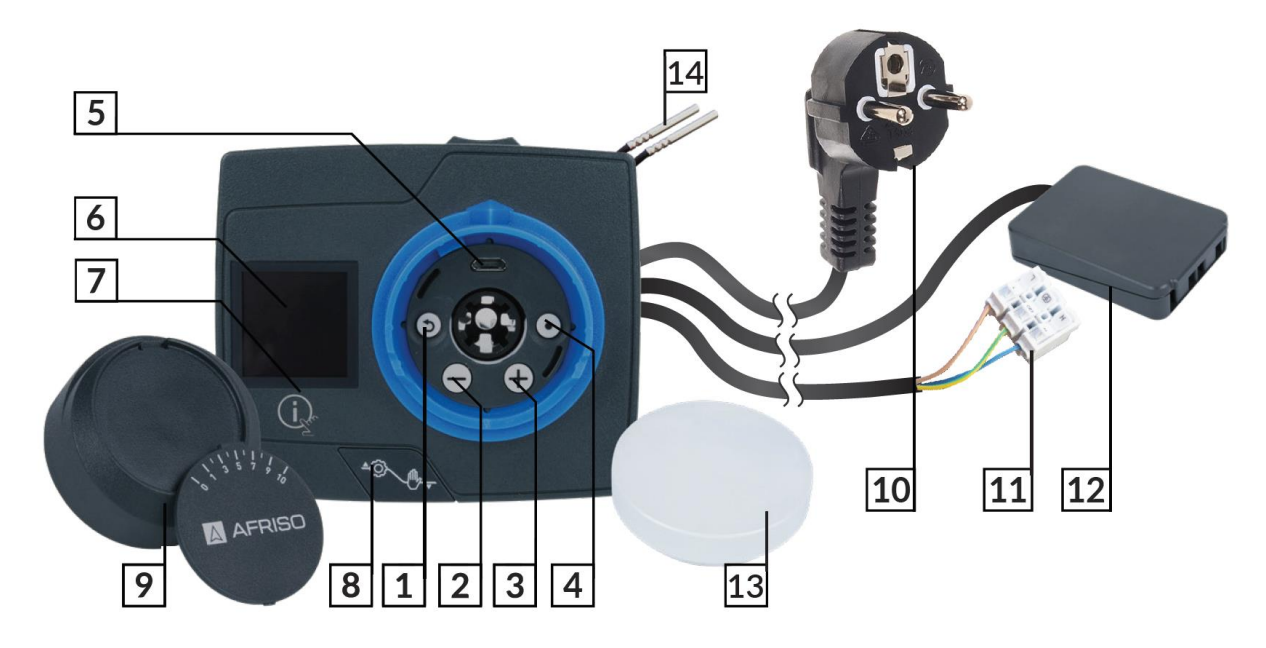

- 1. Tlačítko 🗇 Odejít z nastavení/menu
- 2. Tlačítko  $\Theta$  Pohyb v menu doleva/snížení hodnoty nastavení
- 3. Tlačítko  $\oplus$  Pohyb v menu doprava/zvýšení hodnoty nastavení
- 4. Tlačítko 🕑 Zadání jednotlivých nastavení a potvrzení výběru
- 5. USB vstup pro nahrávání aktualizací softwaru a připojení k počítači
- 6. Barevný displej
- 7. Tlačítko 🙀 Nápověda
- 8. Přepínač z automatického na manuální režim
- 9. Ruční nastavení (kolečko) se stupnicí
- 10. Napájecí kabel se zástrčkou
- 11. Připojovací kabel zakončený svorkovnicí pro připojení oběhového čerpadla
- 12. Svorkovnice pro připojení teplotních senzorů a/nebo termostatů
- 13. Senzor venkovní teploty
- 14. Interní senzory teploty

| Regulátor                                                              | 2  |
|------------------------------------------------------------------------|----|
| Obsah                                                                  | 3  |
| Počáteční nastavení regulátoru                                         | 4  |
| Hlavní obrazovky                                                       | 7  |
| Nápověda                                                               | 11 |
| Navigace v nabídce (Menu)                                              | 11 |
| Popis a struktura Menu                                                 | 12 |
| Požadované teploty                                                     | 13 |
| Uživatelské funkce                                                     | 14 |
| Pracovní režim                                                         | 15 |
| Časové programy                                                        | 17 |
| Informace                                                              | 19 |
| Displej                                                                | 20 |
| Statistika                                                             | 22 |
| Uživatelské P parametry                                                | 23 |
| P1 – Obecné nastavení                                                  | 25 |
| P2 – Nastavení směšovacího okruhu                                      |    |
| P3 – Nastavení zdroje energie                                          |    |
| Uživatelské S parametry                                                | 27 |
| S1 – Obecné nastavení                                                  | 29 |
| S2 – Nastavení směšovacího okruhu                                      | 30 |
| S3 – Nastavení zdroje tepla                                            | 31 |
| Uživatelské F parametry                                                | 31 |
| Zařízení                                                               | 32 |
| Tovární nastavení                                                      | 33 |
| Popis základních funkcí regulátoru                                     | 33 |
| Křivka ohřevu a chlazení                                               | 35 |
| Popis činnosti regulátoru v případě nepřítomnosti nebo poruchy senzoru |    |
| Tlačítko přepínání módu                                                | 37 |
| Instalace regulátoru a senzorů                                         | 38 |
| Elektrické připojení Regulátoru                                        | 39 |
| Technická data                                                         | 41 |
| Vyřazení starých elektronických zařízení z provozu                     | 42 |
| Hydraulická schémata                                                   | 43 |

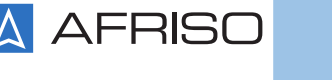

4

# POČÁTEČNÍ NASTAVENÍ REGULÁTORU

Regulátor je vybaven speciálním konfigurátorem, který umožňuje nastavení ve 4 krocích. Funkce se spustí automaticky při prvním zapnutí zařízení. Pro nastavení musí být knoflík sejmutý. Konfigurátor lze aktivovat také současným stisknutím a podržením tlačítek D a O po dobu 5 sekund.

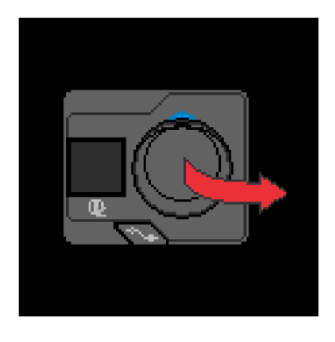

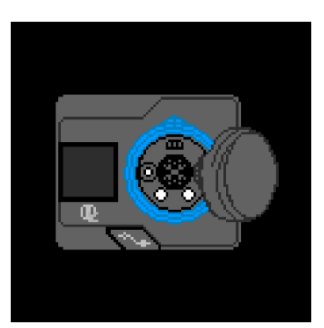

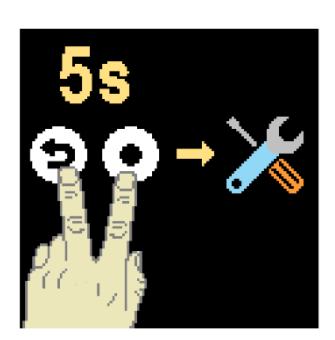

### Krok 1 – Výběr jazyka

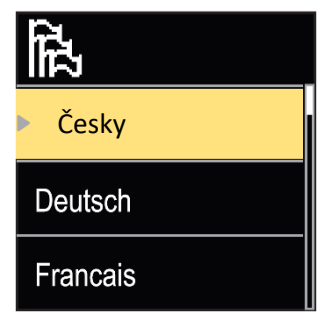

Pomobóltjažýtek  $\bigcirc$  a  $\bigoplus$  vyberte příslušný jazyk a poté výběr potvrdte stisknutím tlačítka  $\bigodot$ .

Pokud byl omylem zvolen nesprávný jazyk, můžete se vrátit k vý běru jazyka stisknutím tlačítka D.

Vybraný jazyk lze později změnit na kartě "Zobrazení" v hlavní nabídce zařízení.

Krok 2 – Volba schématu

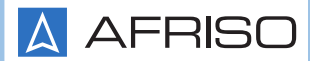

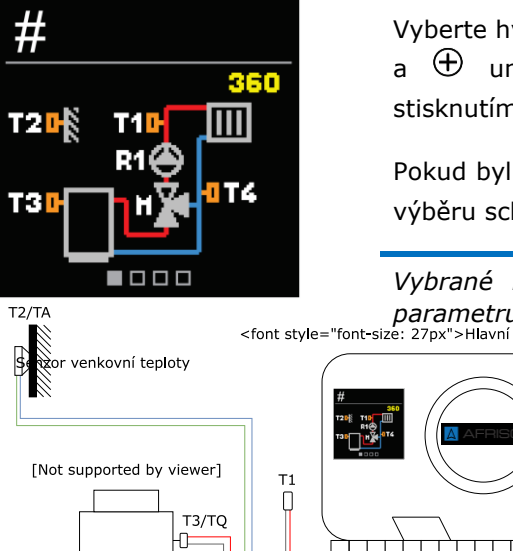

Vyberte hydraulické schéma, které odpovídá instalaci. Tlačítka  $\bigcirc$ a  $\bigoplus$  umožňují přepínání mezi diagramy. Výběr potvrďte stisknutím tlačítka  $\textcircled{\bullet}$ .

Pokud byl omylem zvolen nesprávný diagram, můžete se vrátit k výběru schématu stisknutím tlačítka <sup>(5)</sup>.

Vybrané hydraulické schéma lze později změnit v servisním parametru S1.1. <font style="font-size: 27px">Hlavní regulátstykýfolikont-size: 27px">Mezilehlý regulátor<fórmtstyle="font-size: 27px">Poslední regul

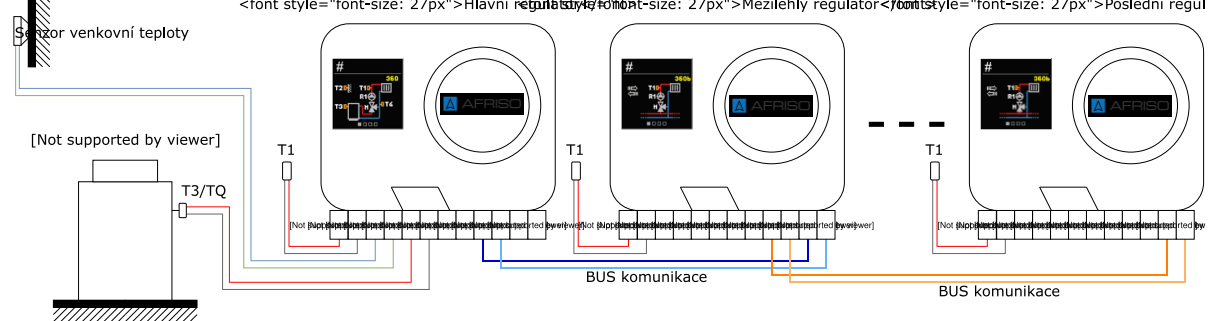

#### Krok 3 - Nastavení sklonu topné křivky

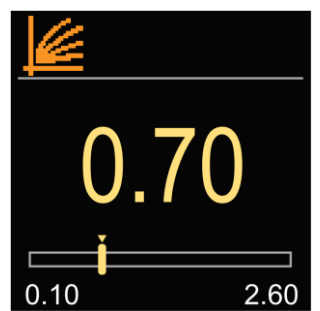

Musí být zvolen vhodný sklon topné křivky při dané venkovní teplotě. Čím větší je sklon topné křivky, tím je topné médium teplejší. Sklon se nastavuje pomocí tlačítek  $\bigcirc$  a  $\oplus$ . Výběr potvrďte stisknutím tlačítka  $\bigodot$ .

Pokud byl omylem zvolen nesprávný sklon, můžete se vrátit do konfigurace stisknutím tlačítka  $\mathfrak{D}$ .

Kompletní diagramy topné a chladicí křivky jsou uvedeny níže.

Nastavený sklon lze později změnit v uživatelském parametru **P2.1**.

# 🛕 AFRISO

### Ekvitermní regulátor ARC 345 ProClick Krok 4 – Nastavení směru otevírání směšovacího ventilu

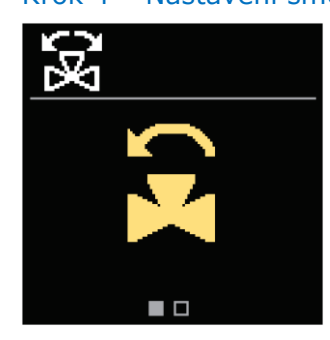

Zvolte vhodný směr otevírání směšovacího ventilu. Otevření ventilu zvyšuje teplotu za ventilem v režimu topení a snižuje teplotu v režimu chlazení. Příslušný směr se nastavuje pomocí tlačítek  $\bigcirc$  a  $\bigoplus$ . Výběr potvrďte stisknutím tlačítka  $\bigodot$ .

Pokud byl omylem zvolen nesprávný směr otevírání, můžete se vrátit do konfigurace stisknutím tlačítka  $\mathfrak{D}$ .

Nastavený směr otevírání ventilu lze změnit později v servisním parametru **S1.4**.

# HLAVNÍ OBRAZOVKY

Nejdůležitější informace o činnosti regulátoru se zobrazují na 6 základních obrazovkách. Tlačítka  $\ominus$  a  $\oplus$  Vám umožňují pohybovat se mezi nimi.

### Zobrazované symboly

V horní části obrazovky se zobrazují symboly, oznámení a alarmy.

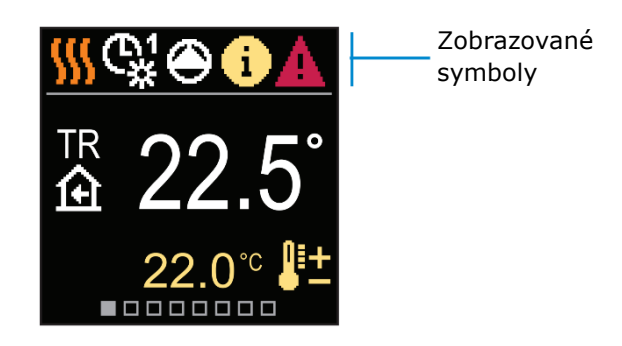

| Symbol         | Popis                                          |
|----------------|------------------------------------------------|
| <b>\$</b> \$\$ | Režim vytápění                                 |
| *              | Režim chlazení                                 |
| ¢¥             | Činnost podle harmonogramu 1 – denní teplota * |
| ଜ୍ୟ            | Činnost podle harmonogramu 1 – noční teplota * |
| 茶              | Požadovaná pokojová teplota během dne          |
| C              | Požadovaná pokojová teplota v noci             |
| Ċ              | Vypnutí regulátoru                             |
| The            | Manuální režim                                 |
| <b>e</b>       | Oběhové čerpadlo pracuje                       |

\* Číslo ukazuje vybraný harmonogram

| Symbol          | Popis                                                                                                    |
|-----------------|----------------------------------------------------------------------------------------------------|
| ξ¥)             | Otáčení směšovacího ventilu vlevo                                                                                                    |
| G.              | Otáčení směšovacího ventilu vpravo                                                                                                    |
| * <sup>#</sup>  | Aktivace manuálního režimu                                                                                                    |
| ዮ               | Párty režim                                                                                                    |
| ECO             | EKO režim                                                                                                    |
| Ē               | Prázdninový režim                                                                                                    |
| ×<br>ج          | Letní režim                                                                                                    |
| <u>s</u>        | Režim podlahového vytápění                                                                                                    |
| t∎              | Ekvitermní regulace                                                                                                    |
| £d <sup>+</sup> | Posílení vytápění                                                                                                    |
| AUX             | Aktivace funkce po připojení termostatu                                                                                                    |
| <b>(</b> )      | <b>Zpráva</b><br>Žlutá ikona informuje o překročení maximální teploty nebo o spuštění<br>funkce protimrazové ochrany. Pokud se daný parametr vrátí do<br>bezpečných hodnot, symbol zašedne. Historie zpráv je uložena v nabídce<br>"Informace". |
| Δ               | Varování<br>Zobrazí se červené varovaní, pokud selže teplotní senzor. Po odstranění<br>poruchy zešedne. Historie událostí je uložena v nabídce "Informace".                                                                                     |

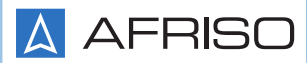

### Teplota

Počet zobrazovaných teplot závisí na zvoleném hydraulickém diagramu a na nastavení regulátoru.

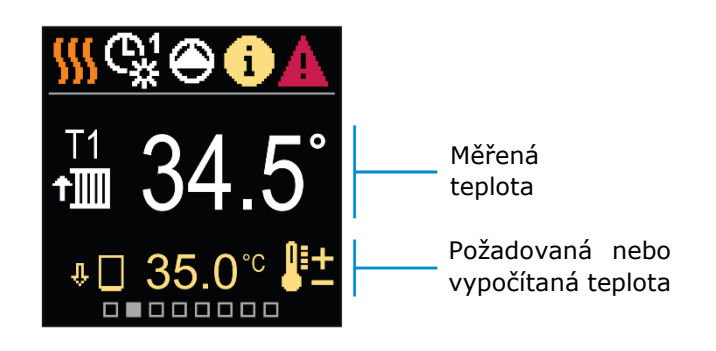

| Symbol            | Popis                                                                                                |
|-------------------|----------------------------------------------------------------------------------------------------|
| <b>₽</b> ±        | Požadovaná nebo vypočítaná teplota                                                                   |
| <u>ه</u>          | Pokojová teplota                                                                                     |
| t∭/t≧             | Teplota za směšovacím ventilem (napájející okruh)                                                    |
|                   | Venkovní teplota                                                                                     |
| ⁺∭∖⁺≧             | Teplota zpátečky (do zdroje tepla/chladu)                                                            |
|                   | Teplota zdroje tepla/chladu                                                                          |
| T1, T2,<br>T3, T4 | Teplota měřená senzory: T1, T2, T3 a T4                                                              |
| TA                | Naměřená venkovní teplota hlavním regulátorem (prostřednictvím BUS<br>komunikace)                    |
| TQ                | Teplota zdroje tepla odečtená z hlavního regulátoru (prostřednictvím BUS<br>komunikace)              |
| Error             | Porucha snímače teploty                                                                              |
|                   | Senzor teploty není připojen                                                                         |
| ψ 🗌               | Teplotní omezení za ventilem z důvodu nepřiměřené teploty zdroje tepla                               |
| □⊷                | Teplota vody vracející se do kotle                                                                   |
| ΰ+∭               | Omezení teploty za ventilem po dosažení nastaveného maximálního<br>rozdílu mezi přítokem a zpátečkou |
| Ŷ 🗌               | Zvýšení teploty za ventilem po překročení maximální teploty zdroje<br>(ochrana)                      |

### 10 Ekvitermní regulátor ARC 345 ProClick

### Hydraulické schéma

Tato obrazovka zobrazuje vybraný hydraulický diagram s odpovídajícími naměřenými teplotami.

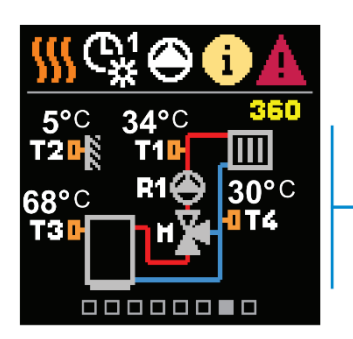

Hydraulické schéma s teplotami měřenými jednotlivými senzory

### Čas a datum

Tato obrazovka zobrazuje datum a aktuální čas.

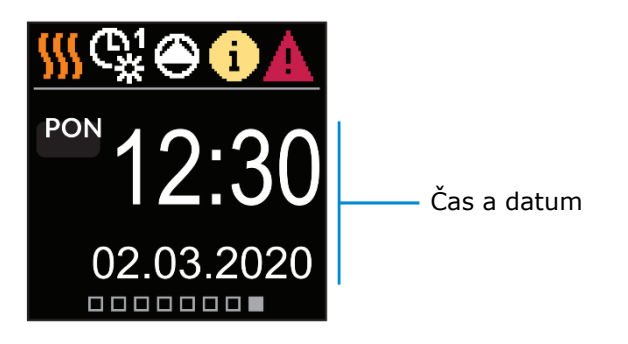

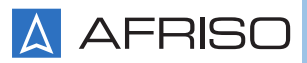

### NÁPOVĚDA

Po stisknutí tlačítka 😟 se na obrazovce zobrazí animace, která vám umožní přejít do hlavní nabídky.

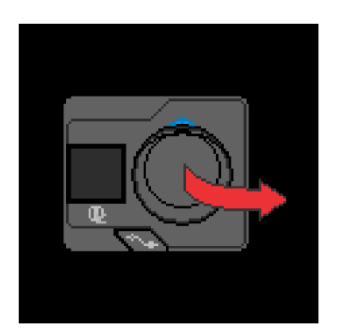

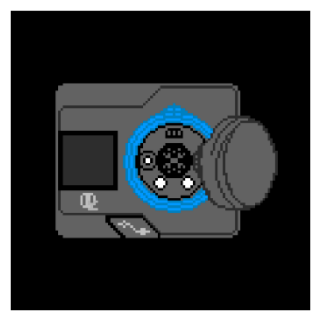

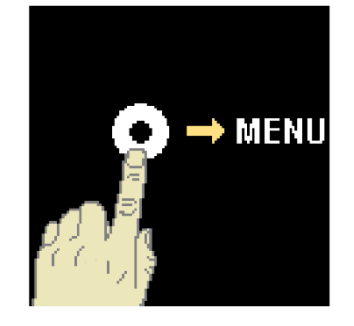

# NAVIGACE V NABÍDCE (MENU)

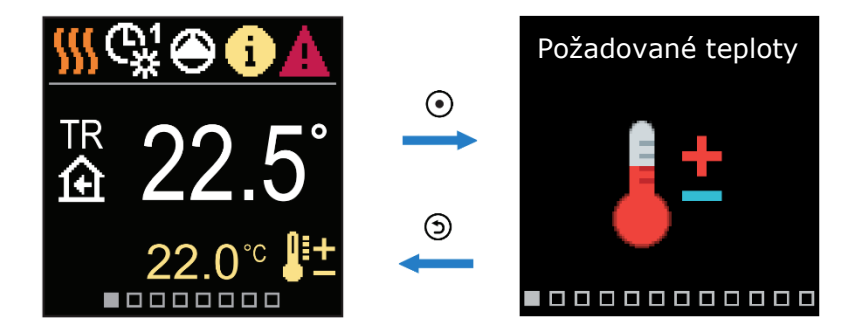

Do nabídky vstoupíte stisknutím tlačítka O. V nabídkách se pohybujte pomocí tlačítek  $\bigcirc$  a O. Výběr potvrďte stisknutím tlačítka O. Chcete-li se vrátit na hlavní obrazovku, stiskněte tlačítko O.

### POPIS A STRUKTURA MENU

Menu se skládá z 12 hlavních skupin:

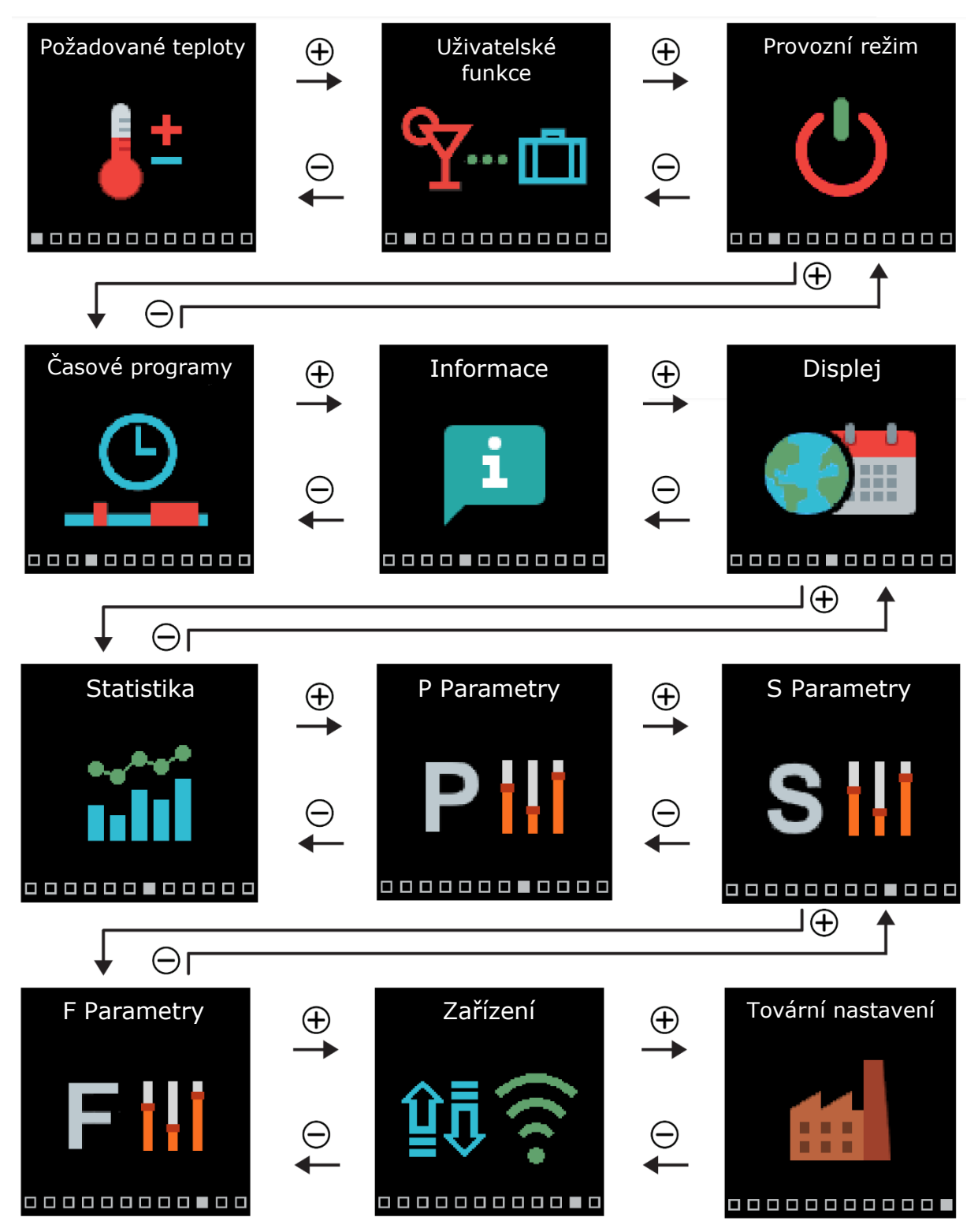

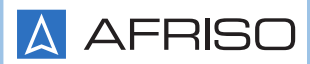

### POŽADOVANÉ TEPLOTY

V nabídce můžete změnit žádanou hodnotu pro požadovanou pokojovou teplotu.

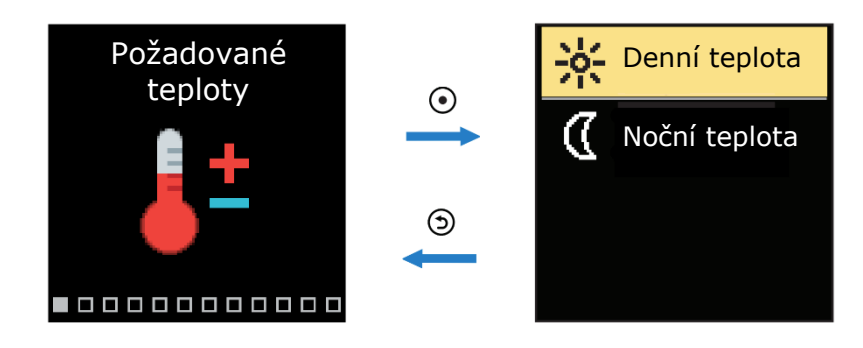

Pomocí tlačítek  $\bigcirc$  a  $\oplus$  procházejte nabídkou a pomocí tlačítka  $\odot$  potvrďte výběr. Po schválení se otevře nové okno s teplotami.

### Požadovaná denní teplota

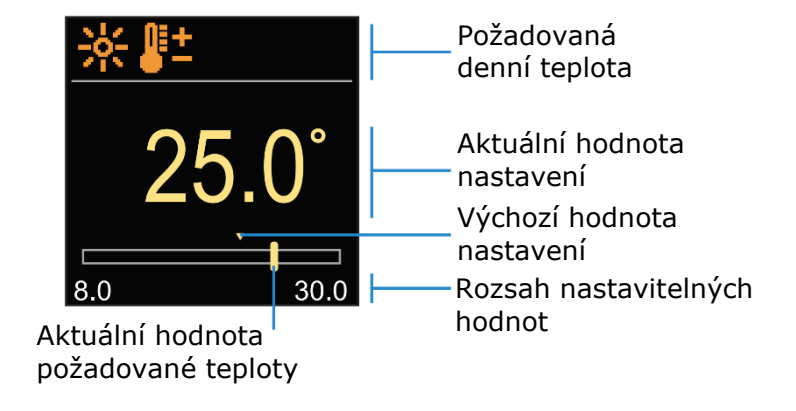

Pomocí tlačítek  $\bigcirc$  a  $\oplus$  vyberte požadovanou teplotu. Tlačítko  $\odot$  slouží k potvrzení nastavení. Pro opuštění nastavení stiskněte tlačítko  $\boxdot$ .

### Požadovaná noční teplota

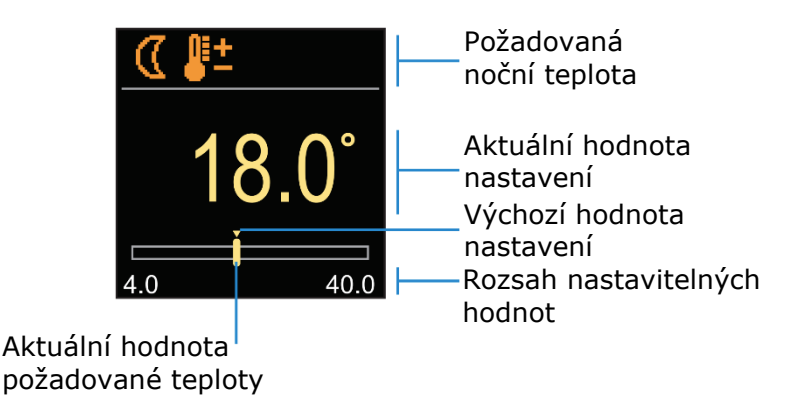

Pomocí tlačítek  $\bigcirc$  a  $\oplus$  vyberte požadovanou teplotu. Tlačítko  $\odot$  slouží k potvrzení nastavení. Pro opuštění nastavení stiskněte tlačítko .

Pokud je regulátor v režimu vytápění, jsou požadované teplotní symboly oranžové. Když je však regulátor v režimu chlazení, jsou symboly modré.

### UŽIVATELSKÉ FUNKCE

Tyto možnosti zvyšují komfort používání regulátoru ARC ProClick.

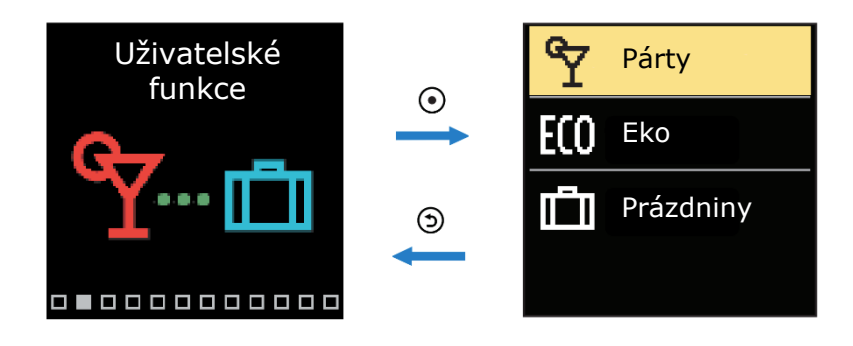

Tlačítka  $\bigcirc$  a  $\oplus$  slouží k navigaci v nabídce. Výběr potvrďte stisknutím tlačítka  $\odot$ . Po schválení se otevře okno, ve kterém můžete zapnout a nastavit jednotlivé funkce.

### Funkce "Párty"

Funkce "Párty" aktivuje činnost regulátoru v závislosti na požadované teplotě až do nastaveného času ukončení funkce.

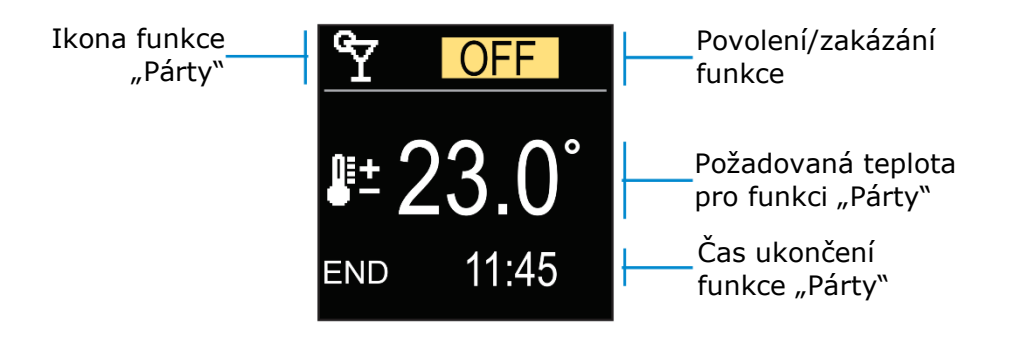

Tlačítka  $\bigcirc$  a  $\oplus$  se používají ke změně nastavené hodnoty. Stisknutím tlačítka  $\odot$  můžete přejít na další nastavení.

### Funkce ECO

Funkce ECO aktivuje činnost regulátoru v závislosti na požadované teplotě až do nastaveného času ukončení funkce.

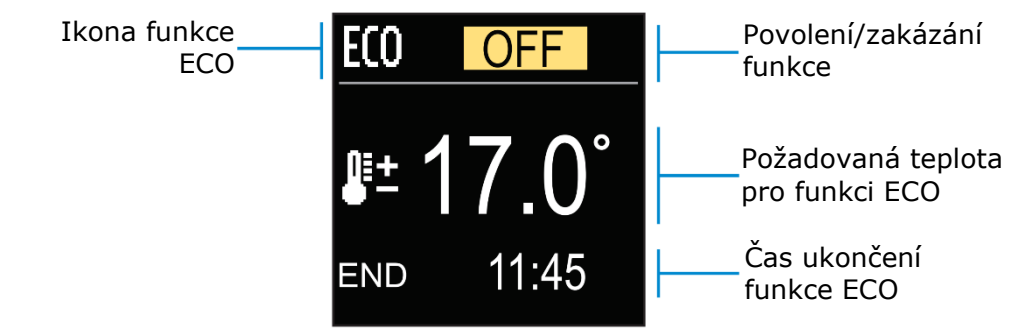

Tlačítka  $\bigcirc$  a  $\oplus$  se používají ke změně nastavené hodnoty. Stisknutím tlačítka  $\odot$  můžete přejít na další nastavení.

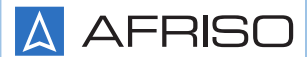

### Funkce "Prázdniny"

Funkce "Prázdniny" aktivuje činnost regulátoru v závislosti na požadované ekonomické teplotě, a to až do nastaveného data ukončení funkce.

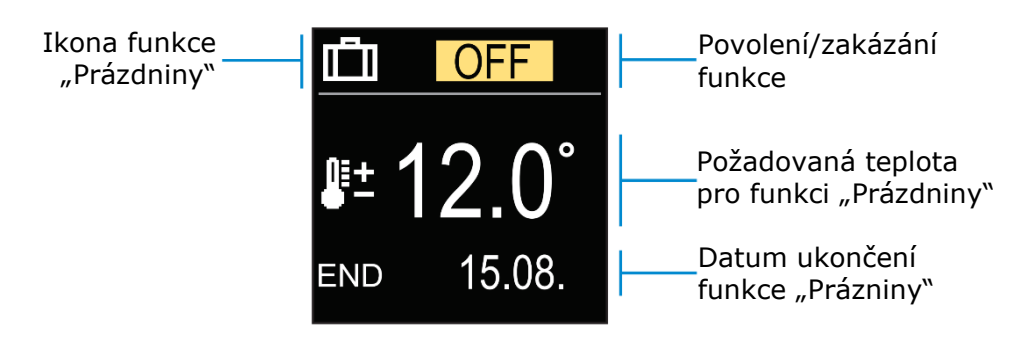

Tlačítka  $\bigcirc$  a  $\oplus$  se používají ke změně nastavené hodnoty. Stisknutím tlačítka  $\odot$  můžete přejít na další nastavení.

### PRACOVNÍ REŽIM

V nabídce můžete zvolit požadovaný provozní režim a další provozní režimy regulátoru.

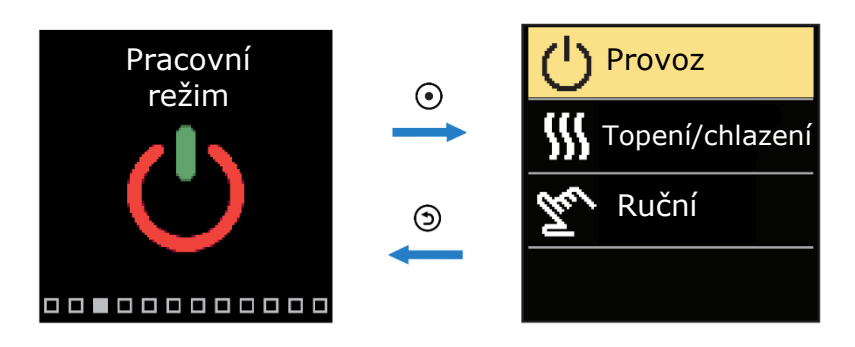

Tlačítka igodot a  $\oplus$  slouží k navigaci v nabídce. Výběr potvrdíte stisknutím tlačítka igodot.

### Volba provozního režimu

V nabídce můžete zvolit požadovaný provozní režim regulátoru.

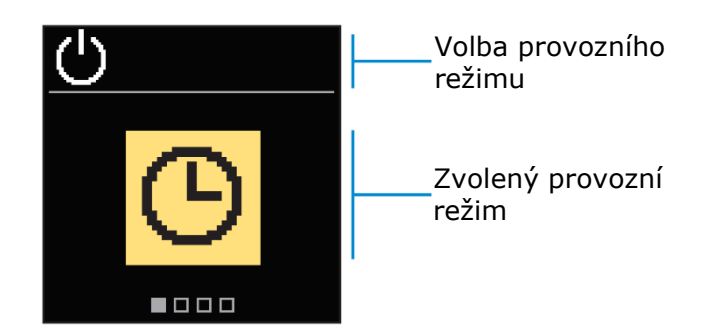

Tlačítka  $\bigcirc$  a  $\oplus$  slouží k výběru požadovaného provozního režimu. Tlačítka  $\odot$  nebo  $\bigcirc$  slouží k ukončení nastavení.

| Symbol | Popis                                                                                                    |
|--------|----------------------------------------------------------------------------------------------------|
| G      | Provoz v souladu se zvoleným časovým programem s nočními a denními<br>teplotami, které byly nastaveny v souladu s daným časovým plánem |
| ※      | Provozní režim podle nastavené požadované denní teploty                                                                                |
| (      | Provozní režim podle nastavené požadované noční teploty                                                                                |
| Ċ      | Vypnutí regulátoru. Protimrazová ochrana zůstává aktivní i po zvolení<br>režimu topení                                                 |

### Výběr režimu vytápění nebo chlazení

V nabídce vyberte požadovaný provozní režim regulátoru, tj. vytápění nebo chlazení.

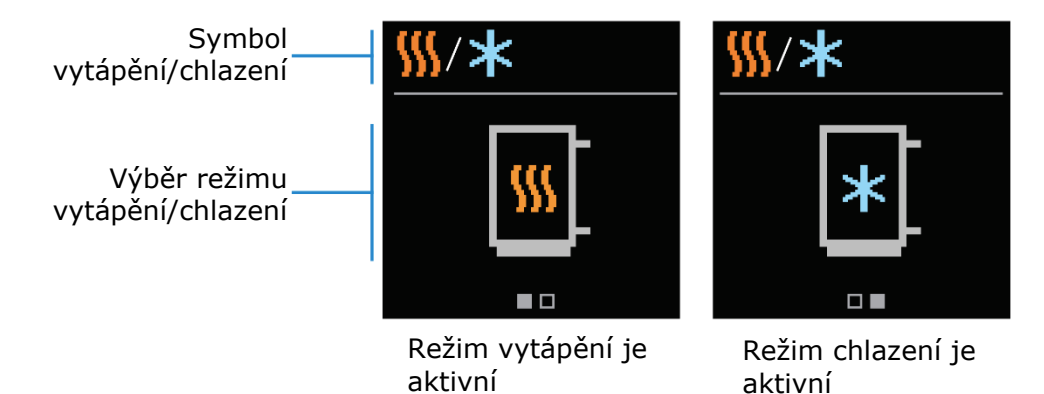

Tlačítka  $\bigcirc$  a  $\oplus$  slouží k výběru provozního režimu vytápění nebo chlazení. Pro opuštění nastavení stiskněte tlačítko  $\odot$  nebo  $\bigcirc$ .

### Manuální režim

Tento provozní režim se používá při testování topného systému nebo při poruše. Řídicí výstupy lze ručně zapínat a vypínat, případně lze provozní režim vrátit zpět na automatický.

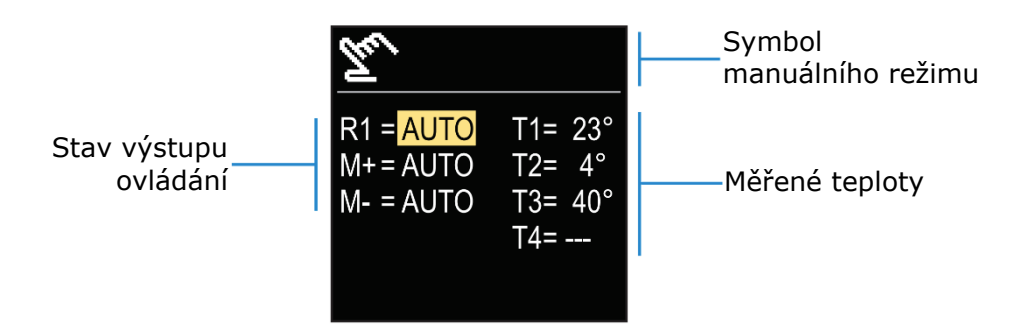

Pomocí tlačítek  $\bigcirc$  a  $\bigoplus$  se můžete pohybovat mezi jednotlivými výstupy R1, M+ nebo M-. Pomocí tlačítka O můžete zvolit stav AUTO, VYPNUTO nebo ZAPNUTO. Nastavení můžete opustit stisknutím tlačítka O.

# ČASOVÉ PROGRAMY

Týdenní časové programy umožňují automatické přepínání mezi noční a denní teplotou. V regulátoru jsou 2 časové programy.

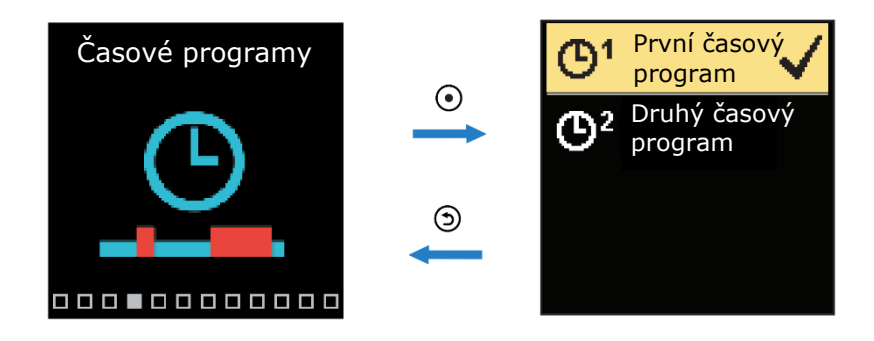

K procházení nabídky se používají klávesy  $\bigcirc$  a  $\oplus$ . Pomocí tlačítka O můžete zvolit časový program, podle kterého bude regulátor pracovat. Stisknutím tlačítka O podruhé můžete vybraný program upravit.

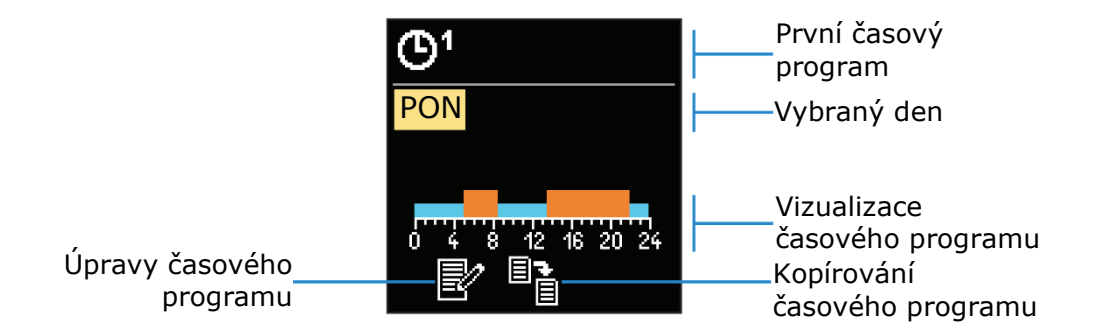

Pomocí tlačítek  $\bigcirc$  a  $\oplus$  můžete zvolit den v týdnu, pro který lze časový program editovat nebo kopírovat. Potvrďte tlačítkem O. Pomocí tlačítek  $\bigcirc$  a  $\oplus$  můžete vybrat ikonu pro úpravy nebo kopírování časového programu. Tlačítko O se používá k potvrzení.

### Výchozí nastavení časových programů:

| <u></u>    | Pondělí – Pátek | 5:00 - 7:30 a 13:30 - 22:00 |
|------------|-----------------|-----------------------------|
| G.         | Sobota – Neděle | 7:00 – 22:00                |
|            |                 |                             |
| <b>M</b> 2 | Pondělí – Pátek | 6:00 - 22:00                |
| 9-         | Sobota – Neděle | 7:00 – 22:00                |

AFRISO

### 18 Ekvitermní regulátor ARC 345 ProClick

### Změna časového programu

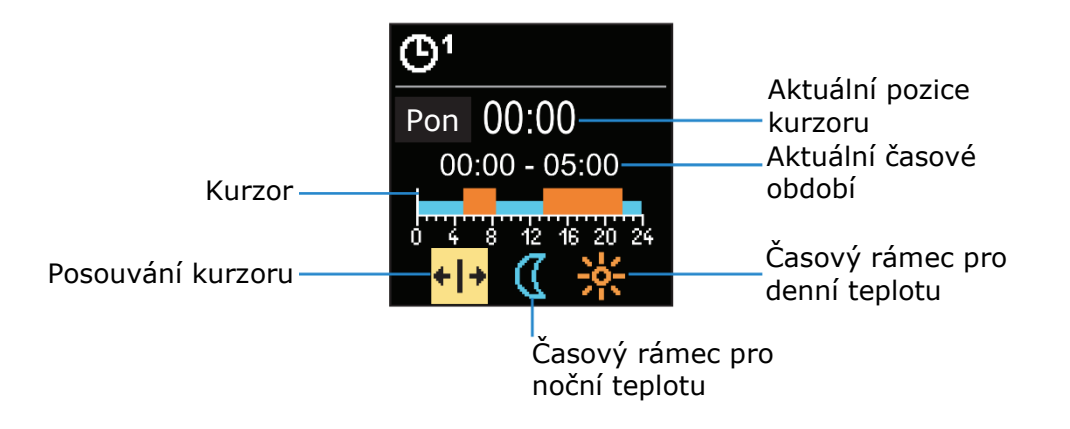

Pomocí tlačítka  $\odot$  vyberte požadovanou ikonu pro posouvání nebo určování časového období. Pomocí kláves  $\bigcirc$  a  $\bigoplus$  můžete vybrat požadovaný časový interval. Chcete-li ukončit úpravy časového programu, stiskněte tlačítko .

#### Kopírování časového programu

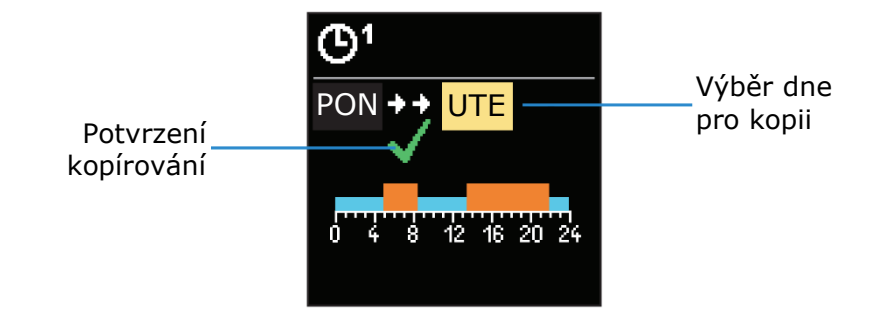

Pomocí tlačítek  $\bigcirc$  a  $\textcircled$  můžete vybrat den v týdnu, pro který chcete upravit nebo zkopírovat časový program do zvýrazněného dne. Kopírování časového programu se potvrdí stisknutím tlačítka O. Pro ukončení stiskněte tlačítko O.

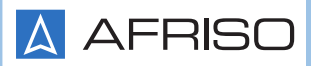

### **INFORMACE**

Klávesy  $\ominus$  a  $\oplus$  se používají k pohybu v nabídce. Tlačítko  $\odot$  slouží k potvrzení výběru.

Tato část nabídky obsahuje informace o regulátoru a také upozornění a možné chyby.

### O kontroléru

Na obrazovce se zobrazují základní informace o regulátoru.

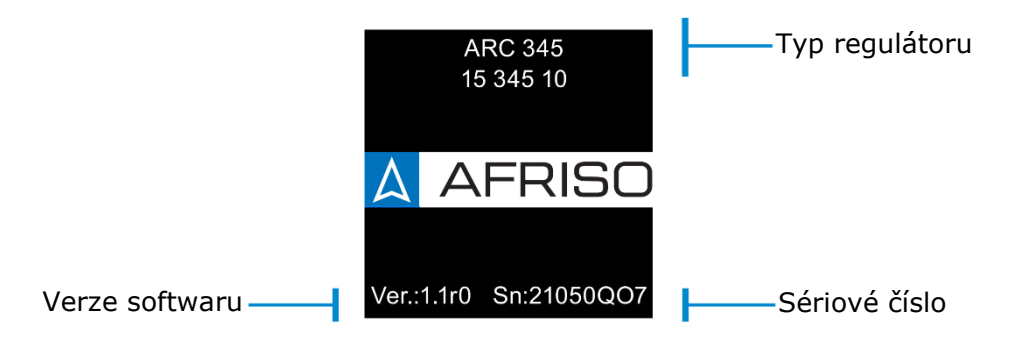

Chcete-li se vrátit do nabídky, stiskněte tlačítko 🤊.

### Zprávy

Seznam zpráv s datem a časem jejich zobrazení.

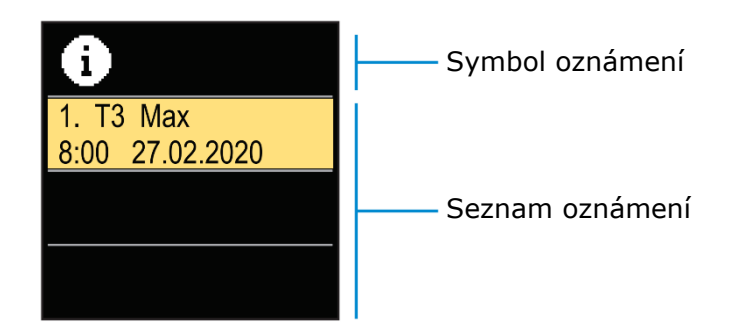

Mezi oznámeními se můžete pohybovat pomocí tlačítek  $\bigcirc$  a  $\oplus$ . Pro opuštění obrazovky stiskněte tlačítko S.

#### Chyby

Seznam poruch (chyb) s datem a časem jejich výskytu.

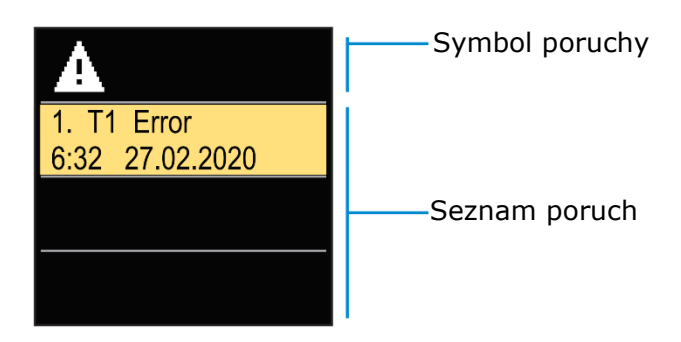

Tlačítka  $\bigcirc$  a  $\oplus$  se používají k pohybu mezi chybami. Pro opuštění obrazovky stiskněte tlačítko D.

### Mazání oznámení a poruch

Můžete odstranit seznam zobrazených zpráv a chyb.

Chyby senzorů, které jsou zásadní pro správnou funkci regulátoru, nelze odstranit.

Chcete-li potvrdit odstranění, zadejte čtyřmístný kód.

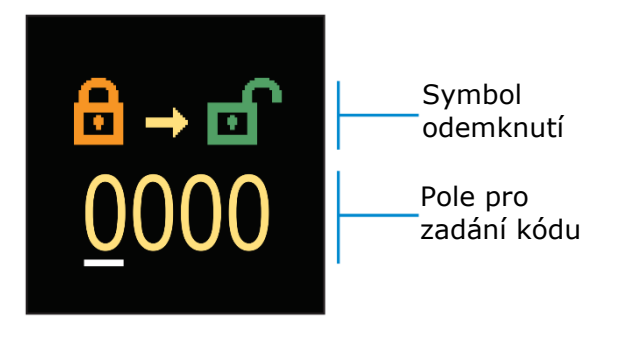

Pomocí kláves  $\bigcirc$  a  $\oplus$  změňte hodnotu vybrané číslice. Pomocí tlačítka  $\odot$  můžete přejít na další číslici a potvrdit odblokování. Okno opustíte stisknutím tlačítka S.

Výchozí kód je "0150".

### DISPLEJ

Tato nabídka obsahuje všechna základní nastavení regulátoru.

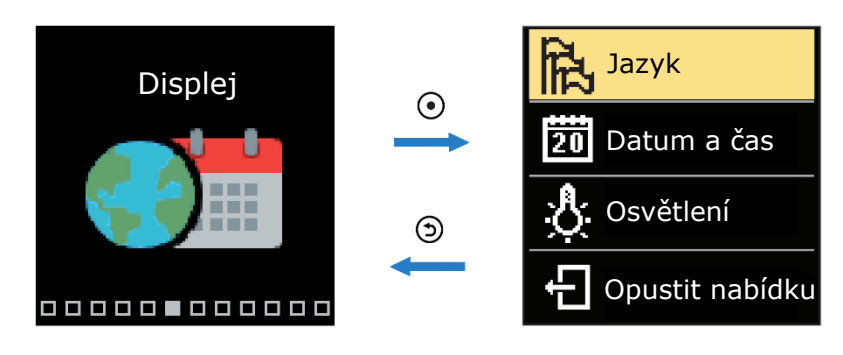

Klávesy  $\ominus$  a  $\oplus$  se používají k pohybu v nabídce. Výběr potvrďte stisknutím tlačítka igodot.

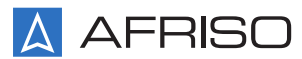

### Výběr jazyka

Na obrazovce se zobrazí seznam dostupných jazyků.

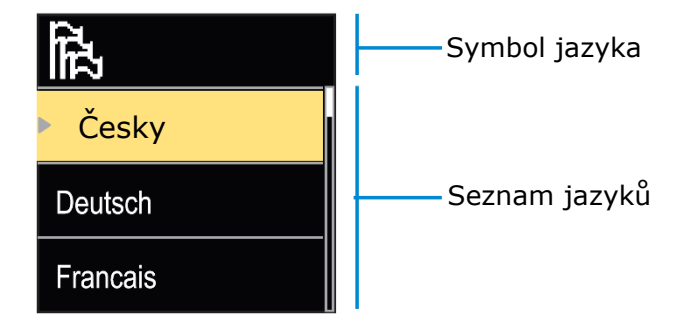

Pomocí kláves  $\bigcirc$  a  $\oplus$  vyberte příslušný jazyk. Výběr potvrďte stisknutím tlačítka  $\odot$ . Pro opuštění nastavení stiskněte tlačítko  $\boxdot$ .

#### Nastavení data a času

Zde můžete nastavit přesný čas a datum.

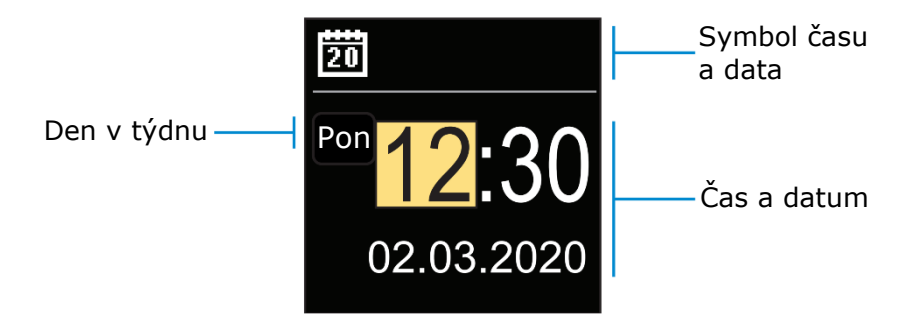

Hodnotu nastavení můžete změnit pomocí tlačítek  $\bigcirc$  a  $\oplus$ . Pomocí tlačítka  $\odot$  můžete přejít na další hodnotu a upravit ji. Pro opuštění nastavení stiskněte tlačítko S.

#### Nastavení jasu displeje

Zde můžete upravit jas obrazovky.

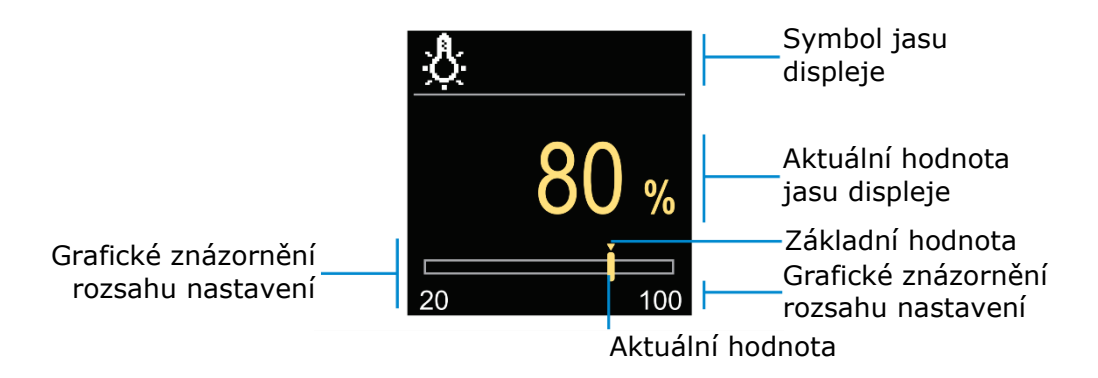

Jas obrazovky lze upravit pomocí tlačítek  $\bigcirc$  a  $\oplus$ . Stisknutím tlačítka  $\odot$  potvrďte výběr. Pro opuštění nastavení stiskněte tlačítko  $\bigcirc$ .

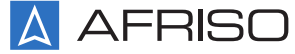

Nastavení času pro automatické opuštění nabídky

Zde můžete nastavit čas, po kterém se regulátor automaticky vrátí na hlavní obrazovku.

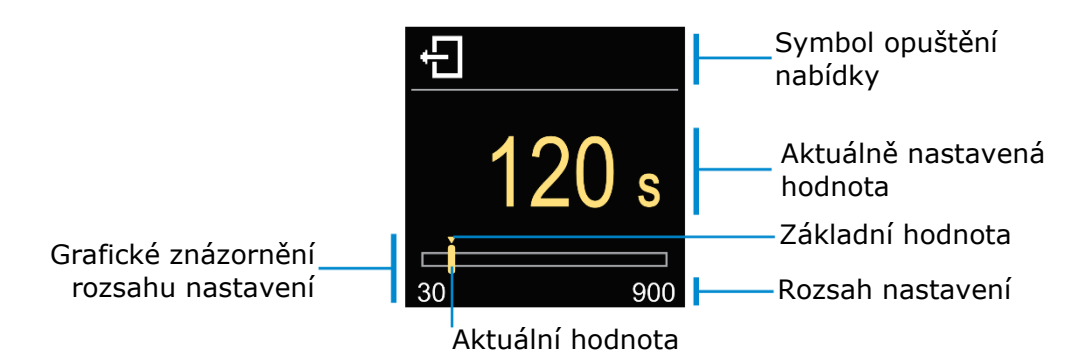

Pomocí tlačítek  $\bigcirc$  a  $\bigoplus$  můžete nastavit vhodný čas automatického opuštění nabídky. Pro potvrzení stiskněte tlačítko O. Pro opuštění nastavení stiskněte tlačítko O.

### STATISTIKA

Toto menu obsahuje všechny podrobné informace o činnosti regulátoru.

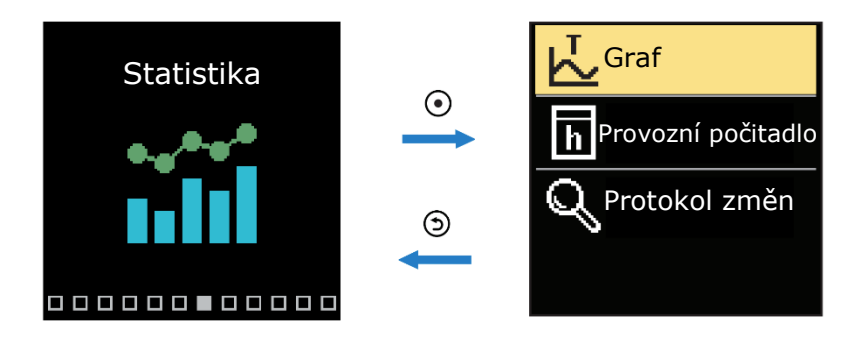

Klávesy  $\ominus$  a  $\oplus$  se používají k pohybu v nabídce. Výběr potvrďte stisknutím tlačítka igodot.

#### Graf teploty

Na displeji se zobrazuje 24hodinový graf teploty měřené každým ze 4 senzorů.

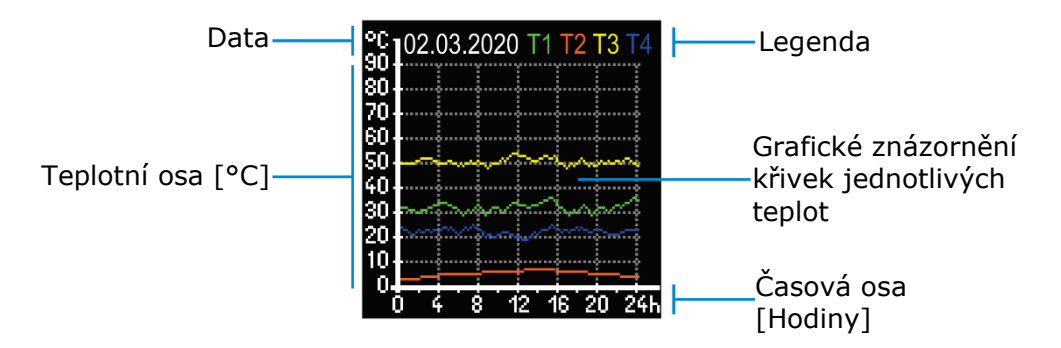

Pomocí tlačítek  $\bigcirc$  a  $\bigoplus$  můžete zobrazit teplotní grafy za posledních 7 dní provozu regulátoru. Pro ukončení stiskněte tlačítko S.

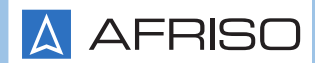

#### Rozvrh provozu

Na displeji se zobrazuje provozní doba oběhového čerpadla připojeného k výstupu R1.

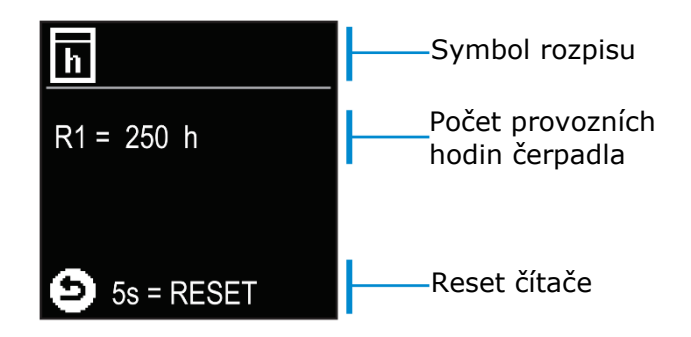

Stisknutím a podržením klávesy I po dobu 5 sekund lze počítadlo vynulovat. Chcete-li nabídku opustit, stiskněte tlačítko I.

#### Změny protokolu

Na displeji se zobrazí seznam P, S a F parametrů regulátoru upravených uživatelem.

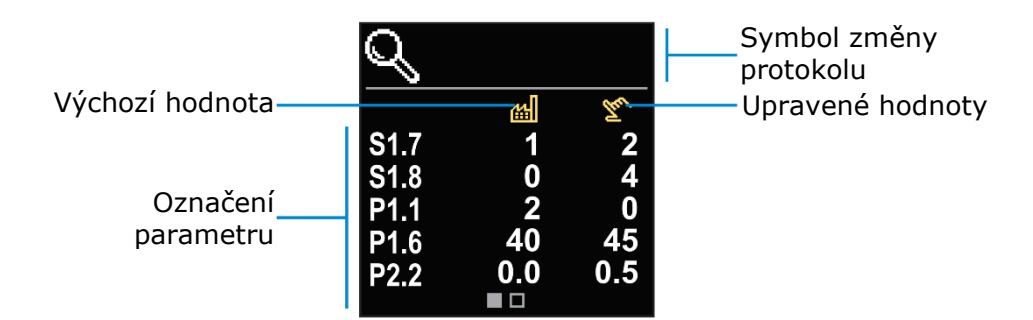

V seznamu změn můžete procházet pomocí tlačítek  $\bigcirc$  a  $\oplus$ . Pro ukončení stiskněte tlačítko  $\circledcirc$ .

### UŽIVATELSKÉ P PARAMETRY

Toto menu slouží k zobrazení a nastavení uživatelských parametrů P. Parametry P jsou rozděleny do 3 skupin:

- P1 základní nastavení,
- P2 nastavení směšovacího okruhu,
- P3 nastavení zdroje tepla.

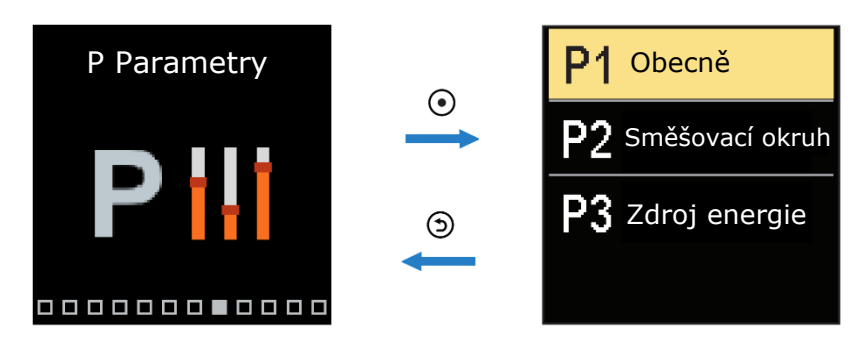

Tlačítka  $\bigcirc$  a  $\oplus$  slouží k pohybu v nabídce. Tlačítko  $\odot$  slouží k výběru požadované skupiny parametrů. Na displeji se zobrazí první parametr ve skupině s popisem.

### P Parametry

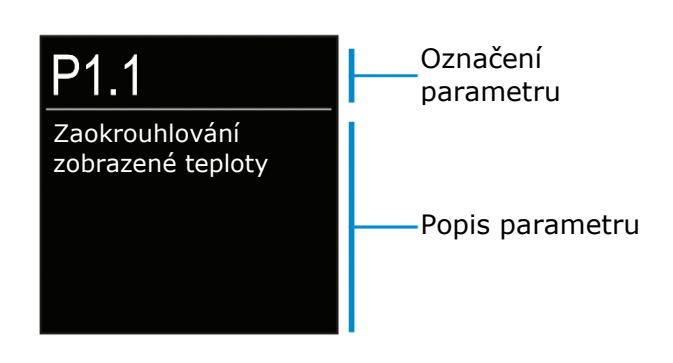

Tlačítka  $\bigcirc$  a  $\oplus$  slouží k navigaci mezi parametry vybrané skupiny. Chcete-li upravit vybraný parametr, stiskněte tlačítko O. Otevře se okno pro nastavení parametrů. Může mít podobu posuvníku nebo výběru ze seznamu.

### Nastavení parametru výběrem příslušné hodnoty nastavení ze seznamu:

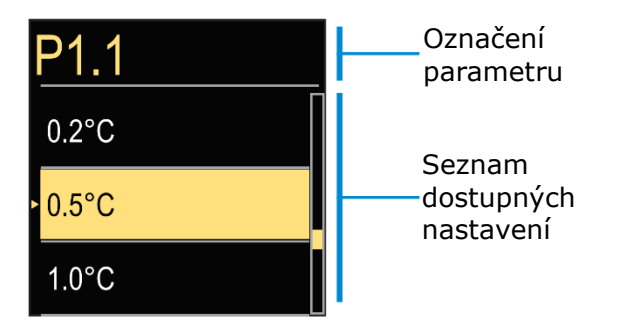

Tlačítka  $\bigcirc$  a  $\oplus$  slouží k výběru požadovaného nastavení. Výběr potvrďte stisknutím tlačítka  $\odot$ . Pro opuštění nastavení stiskněte tlačítko  $\boxdot$ .

### Nastavení hodnoty parametru posuvníkem:

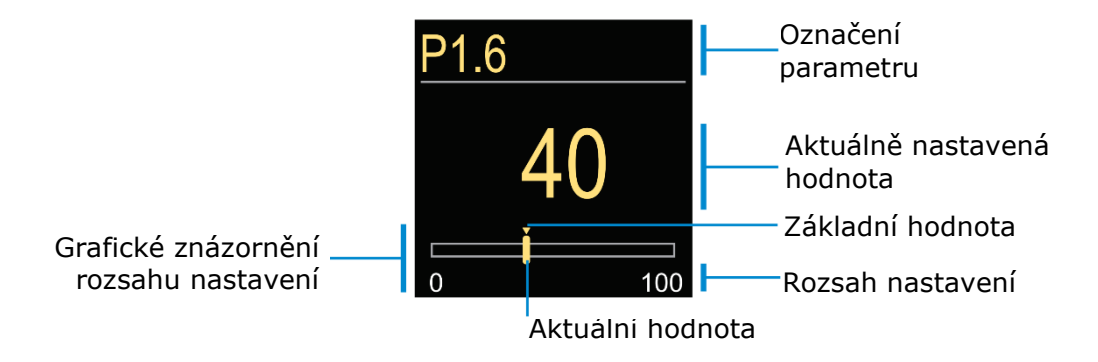

Pomocí tlačítek  $\bigcirc$  a  $\oplus$  vyberte požadovanou hodnotu. Výběr potvrďte stisknutím tlačítka  $\odot$ . Pro opuštění nastavení stiskněte tlačítko  $\boxdot$ .

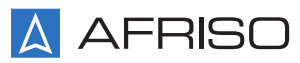

# P1 – OBECNÉ NASTAVENÍ

| Para-<br>metr | Funkce                                                     | Popis parametru                                                                                                    | Rozsah<br>nastavení                                                           | Nastavená<br>hodnota |
|---------------|------------------------------------------------------------|----------------------------------------------------------------------------------------------------|-------------------------------------------------------------------------------|----------------------|
| P1.1          | Přesnost                                                   | Nastavení přesnotsi indikace teploty                                                                                                    | 0,1 °C<br>0,2 °C<br>0,5 °C<br>1 °C                                            | 0,5 °C               |
| P1.2          | Automatický přechod z<br>letního na zimní čas              | Automatická změna na zimní/letní čas                                                                                                    | Ne<br>Ano                                                                     | Ano                  |
| P1.3          | Četnost záznamu teploty                                    | Nastavení frekvence zaznamenávání teploty                                                                                                    | 1 ÷ 30 min                                                                    | 5 min                |
| P1.4          | Tóny                                                       | Nastavení zvuků regulátoru                                                                                                    | Vypnuto<br>Tlačítka<br>Chyby<br>Tlačítka a<br>chyby                           | Tlačítka             |
| P1.6          | Citlivost tlačítka "Pomoc" (%)                             | Nastavte citlivost tlačítka "Nápověda"                                                                                                    | 0÷100 %                                                                       | 40%                  |
| P1.7          | Automatické přepínání<br>léto/zima                         | Automatický přechod do letního režimu na základě průměrné denní<br>venkovní teploty                                                                                                    | Ne<br>Ano                                                                     | Ano                  |
| P1.8          | Průměrná venkovní teplota<br>pro přechod léto/zima         | Nastavením průměrné denní teploty se při překročení přepne<br>regulátor do letního režimu                                                                                                    | 10 ÷ 30 °C                                                                    | 18 °C                |
| P1.9          | Venkovní teplota pro aktivaci<br>ochrany proti zamrznutí   | Nastavte hodnotu venkovní teploty, pod kterou se aktivuje<br>protimrazová ochrana a aktivuje se oběhové čerpadlo                                                                                                    | - 30 ÷ 10 °C                                                                  | 2 °C                 |
| P1.10         | Požadovaná pokojová teplota<br>při ochraně proti zamrznutí | Nastavení teploty v místnosti, nad kterou bude deaktivována<br>protimrazová ochrana (funkce je aktivní po připojení pokojového čidla<br>k regulátoru)                                                                                                    | 2÷12 °C                                                                       | 6 °C                 |
| P1.12         | Úroveň ochrany proti<br>zamrznutí                          | <ul> <li>Nastavení úrovně ochrany před zamrznutím chladiva v zařízení:</li> <li>Žádná ochrana - v zařízení není možné zamrznutí chladiva</li> <li>Úroveň 1 - žádné pokojové čidlo s připojeným regulátorem,</li> <li>existuje riziko zamrznutí média v instalaci</li> <li>Úroveň 2 - je připojeno pokojové čidlo s regulátorem</li> <li>Úroveň 3 - Existuje vysoké riziko zamrznutí chladiva v instalaci</li> </ul> | Žádná<br>ochrana<br>Úroveň 1<br>Úroveň 2<br>Úroveň 3<br>(Největší<br>ochrana) | Úroveň 1             |
| P1.13         | Kompenzace vlivu budovy na<br>senzor venkovní teploty      | Nastavení kompenzace vlivu objektu na hodnoty externího senzoru související s akumulací tepla stěnami budovy                                                                                                    | - 5,0 ÷ 0,0 °C                                                                | - 2,0 °C             |

# P2 – NASTAVENÍ SMĚŠOVACÍHO OKRUHU

| Para-<br>metr | Funkce                                    | Popis parametru                                                                                                    | Rozsah<br>nastavení | Nastavená<br>hodnota                   |
|---------------|-------------------------------------------|----------------------------------------------------------------------------------------------------|---------------------|----------------------------------------|
| P2.1          | Sklon topné křivky                        | Nastavení sklonu topné křivky. Čím větší je sklon křivky, tím vyšší je<br>teplota přívodu                                                                                   | 0,1 ÷ 2,6           | 0,5 -<br>planární<br>1,0 -<br>radiátor |
| P2.2          | Paralelní posun topné křivky              | Nastavení paralelního posunu topné křivky (pro vypočítanou teplotu<br>na výstupu)                                                                                           | - 15 ÷ 15 °C        | 0 °C                                   |
| P2.3          | Doba trvání zvýšeného<br>vytápění (BOOST) | Nastavení doby trvání zvýšení teploty, která se počítá při přepnutí z<br>nočního na denní režim                                                                             | 0 ÷ 200 min         | 0 min                                  |
| P2.4          | Vyšší teplota                             | Nastavení hodnoty zvýšené teploty během přechodu z nočního do<br>denního režimu                                                                                             | 0÷8 °C              | 3 °C                                   |
| P2.5          | Priorita ohřevu TUV                       | Nastavení priority ohřevu teplé užitkové vody před vytápěním<br>prostoru (funkce je aktivní, pokud jsou k regulaci teploty teplé<br>užitkové vody použity další regulátory) | Ne<br>Ano           | Ne                                     |
| P2.6          | Sklon křivky chlazení                     | Nastavení sklonu křivky chlazení. Čím vyšší je sklon křivky, tím nižší<br>je teplota chlazení                                                                               | 0,1 ÷ 2,6           | 0,5                                    |
| P2.7          | Paralelní posun křivky<br>chlazení        | Nastavení paralelního posunu chladicí křivky (pro vypočítanou teplotu na výstupu ze zdroje chlazení)                                                                        | -15 ÷ 15 °C         | 0 °C                                   |

# P3 – NASTAVENÍ ZDROJE ENERGIE

| Para-<br>metr | Funkce                            | Popis parametru                          | Rozsah<br>nastavení | Nastavená<br>hodnota |
|---------------|-----------------------------------|------------------------------------------|---------------------|----------------------|
| P3.1          | Minimální teplota zdroje<br>tepla | Nastavení minimální teploty zdroje tepla | 1÷90 °C             | 30 °C                |

## UŽIVATELSKÉ S PARAMETRY

Toto menu slouží k zobrazení a nastavení servisních parametrů S. Parametry S jsou rozděleny do 3 skupin:

- S1 obecné nastavení,
- S2 nastavení směšovacího okruhu,
- S3 nastavení zdroje tepla.

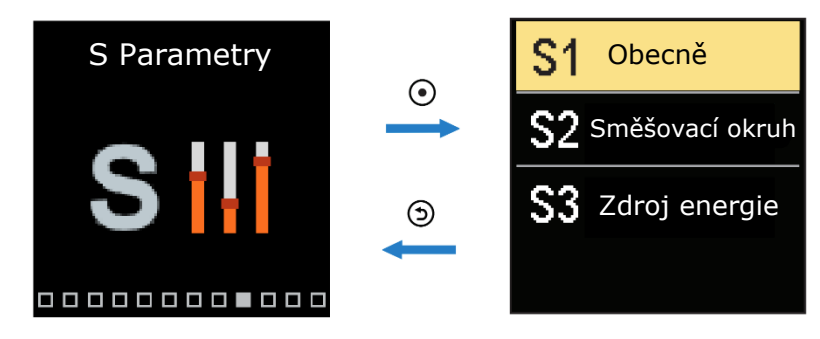

Tlačítka  $\bigcirc$  a  $\oplus$  slouží k pohybu v nabídce. Tlačítko  $\odot$  slouží k výběru požadované skupiny parametrů. Na displeji se zobrazí první parametr ve skupině s popisem.

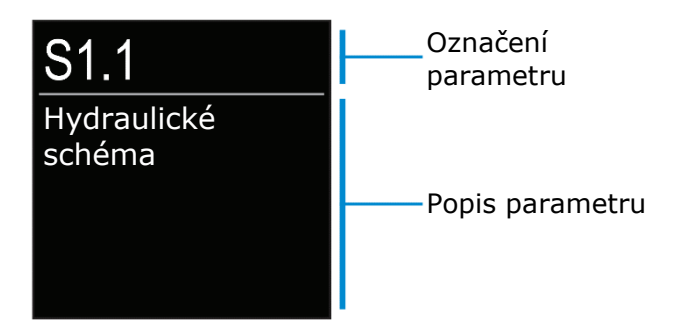

Tlačítka  $\bigcirc$  a  $\oplus$  slouží k pohybu mezi parametry vybrané skupiny. Chcete-li upravit vybraný parametr, stiskněte tlačítko  $\odot$ . Po jeho stisknutí se otevře okno pro nastavení parametrů.

Nastavení servisních parametrů by měli měnit pouze vyškolení instalatéři.

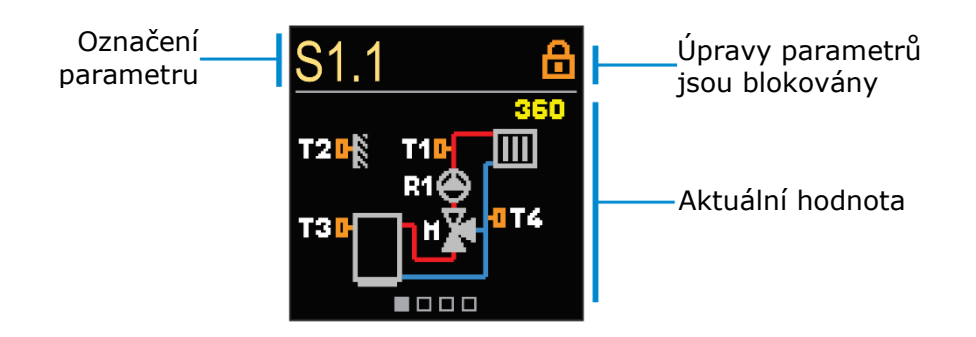

Tlačítka  $\bigcirc$  a  $\oplus$  slouží k pohybu mezi parametry vybrané skupiny. Chcete-li upravit vybraný parametr, stiskněte tlačítko O.

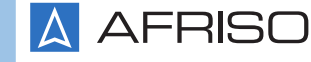

Parametry S jsou výrobcem uzamčeny. Chcete-li odemknout možnost úpravy těchto parametrů, je nutné zadat čtyřmístný kód.

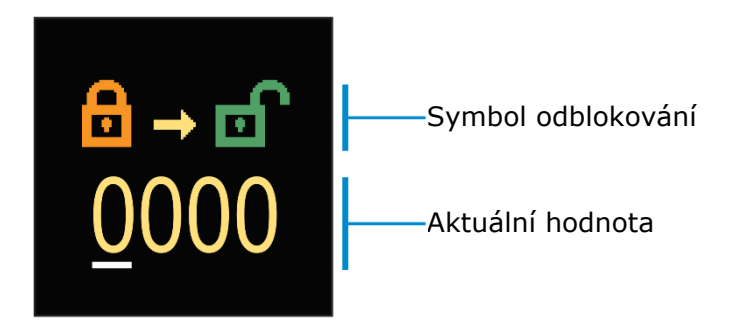

Pomocí kláves  $\bigcirc$  a  $\oplus$  můžete změnit hodnotu vybrané číslice. Pomocí tlačítka  $\odot$  můžete přejít na další číslici a potvrdit odblokování.

Výchozí kód je "0150".

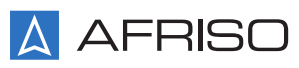

# S1 – OBECNÉ NASTAVENÍ

| Para-<br>metr | Funkce                                                     | Popis parametru                                                                                                    | Rozsah<br>nastavení                                                                            | Nastavená<br>hodnota |
|---------------|------------------------------------------------------------|----------------------------------------------------------------------------------------------------|------------------------------------------------------------------------------------------------|----------------------|
| S1.1          | Hydraulické schéma                                         | Volba hydraulického schématu                                                                                                    | 360÷361                                                                                        | 360                  |
| S1.2          | Kód pro vstup do servisního<br>nastavení                   | Možnost změnit heslo pro přístup do servisního nastavení služby                                                                                                    | 0000 ÷ 9999                                                                                    | 0150                 |
| S1.3          | Směr otevírání ventilu                                     | Nastavení směru otáčení regulátoru (otevření ventilu v topném<br>systému zvyšuje teplotu média a v chladicím systému teplota klesá)                                                                                                    | Vlevo<br>Vpravo                                                                                | Vlevo                |
| <b>\$1.4</b>  | Protiblokovací funkce<br>směšovacího ventilu a<br>čerpadla | Nastavení protiblokovací funkce ventilu a čerpadla. Pokud nedošlo k<br>otáčení ventilu nebo čerpadla během určité doby (týden nebo den),<br>řídicí jednotka zapne čerpadlo na 60 sekund a otočí ventil                                                                                                    | Ne<br>Ano, každý<br>týden<br>Ano, každý<br>den                                                 | Ano, každý<br>týden  |
| S1.5          | Provozní režim chlazení                                    | <ul> <li>Nastavení provozních režimů chlazení:</li> <li>Automatický - provoz s ohledem na pokojový regulátor připojený k regulátoru a externímu senzoru</li> <li>Venkovní teplota - provoz pouze s externím čidlem</li> <li>Pokojová teplota - provoz zohledňující pouze pokojové čidlo připojené k regulátoru</li> <li>Konstantní teplota - provoz při konstantní teplotě (nastavení pomocí S2.14)</li> </ul>                                                     | Automaticky<br>Venkovní<br>teplota<br>Pokojová<br>teplota<br>Konstantní<br>teplota             | Automaticky          |
| <b>\$1.7</b>  | Výběr funkce senzoru T4                                    | Nastavení funkce teplotního čidla T4<br>V případě nastavení "senzor zpátečky" musí být omezení teplotního<br>rozdílu mezi přívodem a zpátečkou nastaveno parametrem S2.13,<br>který omezuje maximální výkon topného okruhu                                                                                                    | Bez senzoru<br>Pokojový<br>senzor<br>Senzor<br>zpátečky                                        | Bez senzoru          |
| <b>S1.8</b>   | Typ budovy (časová<br>konstanta)                           | Nastavení doby setrvačnosti v závislosti na úrovni izolace budovy<br>Vyberte vysokou hodnotu pro dobře izolované budovy (silné zdi,<br>dodatečná izolace)<br>Pro méně izolované (tenké stěny, žádná izolace) zvolte nízkou<br>hodnotu                                                                                                    | 0 - 12 h                                                                                       | 0 h                  |
| S1.9          | Výběr funkce vstupu AUX<br>(T4)                            | <ul> <li>Nastavení provozního režimu termostatu připojeného ke vstupu</li> <li>AUX (T4)</li> <li><i>Denní teplota</i> - provoz v souladu s nastavenou denní teplotou</li> <li><i>Chlazení</i> - přepnutí provozního režimu regulátoru na chlazení</li> <li><i>Časový program</i> - práce podle harmonogramu</li> <li><i>Zvýšený ohřev</i> - aktivuje funkci zvýšení ohřevu</li> <li><i>Noční teplota</i> - provoz v souladu s nastavenou noční teplotou</li> </ul> | Bez funkce<br>Denní teplota<br>Chlazení<br>Časový<br>program<br>Zvýšený ohřev<br>Noční teplota | Bez funkce           |
| S1.17         | Kalibrace senzoru T1                                       | Úprava zobrazované naměřené teploty snímačem T1                                                                                                    | -5 ÷ 5 °C                                                                                      | 0 °C                 |
| S1.18         | Kalibrace senzoru T2                                       | Úprava zobrazované naměřené teploty snímačem T2                                                                                                    | -5 ÷ 5 °C                                                                                      | 0 °C                 |
| S1.19         | Kalibrace senzoru T3                                       | Úprava zobrazované naměřené teploty snímačem T3                                                                                                    | -5 ÷ 5 °C                                                                                      | 0 °C                 |
| S1.20         | Kalibrace senzoru T4                                       | Úprava zobrazované naměřené teploty snímačem T4                                                                                                    | -5 ÷ 5 °C                                                                                      | 0 °C                 |

# S2 – NASTAVENÍ SMĚŠOVACÍHO OKRUHU

| Para-<br>metr | Funkce                                                  | Popis parametru                                                                                                    | Rozsah<br>nastavení                                                 | Nastavená<br>hodnota                    |
|---------------|---------------------------------------------------------|----------------------------------------------------------------------------------------------------|---------------------------------------------------------------------|-----------------------------------------|
| \$2.1         | Vliv odchylky pokojové<br>teploty                       | Nastavení vlivu pokojového termostatu na vypočítanou teplotu<br>přívodu<br>Nižší hodnota znamená malý dopad, vysoká hodnota znamená velký                                                                                                    | 0,0 ÷ 3,0                                                           | 1                                       |
| S2.2          | Vliv pokojových senzorů T3 a<br>T4                      | dopad<br>Nastavení vlivu senzorů T3 a T4 na provoz regulátoru<br>• <i>Automaticky</i> - Pokojový senzor ovlivňuje činnost regulátoru, pokud<br>je připojen<br>• <i>Ano</i> - Pokojové čidlo ovlivňuje činnost regulátoru<br>• <i>Ne</i> - Pokojové čidlo peovlivňuje činnost regulátoru                                                                                                    | Automaticky<br>Ano<br>Ne                                            | Automaticky                             |
| S2.4          | Provozní režim čerpadla                                 | <ul> <li>Nastavení provozního režimu čerpadla</li> <li>Standard - oběhové čerpadlo sepne, existuje-li požadavek na vytápění nebo chlazení</li> <li>První program - oběhové čerpadlo běží podle prvního časového programu</li> <li>Druhý program - oběhové čerpadlo pracuje podle druhého časového programu</li> <li>Vybraný program - oběhové čerpadlo pracuje podle vlastního časového programu</li> </ul> | Standard<br>První program<br>Druhý<br>program<br>Vybraný<br>program | Standard                                |
| S2.5          | Minimální teplota stoupaček                             | Nastavení minimální teploty přívodního potrubí                                                                                                    | 10 ÷ 90 °C                                                          | 20 °C                                   |
| S2.6          | Maximální teplota stoupaček                             | Nastavení maximální teploty přívodního potrubí                                                                                                    | 20 ÷ 150 °C                                                         | 45 °C -<br>planární<br>85 °C - radiátor |
| S2.7          | Uvolnění směšovacího<br>ventilu                         | Nastavení úpravy doby otevření ventilu                                                                                                    | 0 ÷ 5 sekund                                                        | 1 s                                     |
| S2.8          | P – konstanta směšovacího<br>ventilu                    | Nastavení polohy směšovacího ventilu, intenzita korekce<br>Nižší hodnota znamená kratší otočení ventilu, vyšší hodnota<br>znamená delší otočení                                                                                                    | 0,5 ÷ 2,0                                                           | 1                                       |
| S2.9          | l – konstanta směšovacího<br>ventilu                    | Nastavení frekvence kontroly směš. ventilu - jak často se kontroluje<br>poloha ventilu<br>Čím nižší hodnota, tím nižší frekvence, tím vyšší hodnota, tím vyšší<br>frekvence                                                                                                    | 0,4 ÷ 2,5                                                           | 1                                       |
| <b>S2.10</b>  | D – konstanta směšovacího<br>ventilu                    | Citlivost směšovacího ventilu na změny teploty v přívodním potrubí<br>Čím nižší hodnota, tím nižší citlivost, čím vyšší hodnota, tím vyšší<br>citlivost                                                                                                    | 0,4 ÷ 2,5                                                           | 1                                       |
| <b>S2.11</b>  | Minimální teplota stoupaček<br>v režimu chlazení        | Nastavení minimální teploty přívodního potrubí v režimu chlazení<br>POZOR! Pokud je teplota příliš nízká, může na trubkách kondenzovat<br>vlhkost                                                                                                    | 10 ÷ 20 °C                                                          | 15 °C                                   |
| S2.12         | Teplotní posun při vytápění                             | Nastavte offset pro vypočítanou teplotu na výstupu k zastavení<br>ohřevu                                                                                                    | -10 ÷ 10 °C                                                         | 0 °C                                    |
| S2.13         | Omezení teplotního rozdílu<br>mezi průtokem a zpátečkou | Nastavení maximálního teplotního rozdílu mezi přívodem a zpátečkou k omezení výkonu topného okruhu                                                                                                    | 3 ÷ 30 °C                                                           | 10 °C                                   |
| S2.14         | Konstantní teplota stoupaček                            | Nastavení regulace konstantní teploty v rozsahu 10 ÷ 140 ° C (tato funkce vypíná kompenzaci počasí)                                                                                                    | Ne<br>Ano                                                           | Ne                                      |
| S2.15         | Zpoždění vypnutí čerpadla                               | Nastavení zpoždění vypnutí čerpadla, když není požadován ohřev                                                                                                    | 0 ÷ 10 minut                                                        | 3 min                                   |
| S2.16         | Vliv odchylky pokojové<br>teploty na chlazení           | Nastavuje hodnotu zesílení odchylky pokojové teploty na chlazení<br>Nižší hodnota znamená menší vliv, vyšší hodnota znamená vyšší vliv                                                                                                    | 0,0 ÷ 3,0                                                           | 1                                       |
| S2.19         | První pohyb směšovacího<br>ventilu z otevřené polohy    | Nastavení zpoždění pohybu směšovacího ventilu z otevřené polohy                                                                                                    | 3 ÷ 30 sekund                                                       | 20 s                                    |
| S2.20         | První pohyb směšovacího<br>ventilu ze zavřené polohy    | Nastavení zpoždění pohybu směšovacího ventilu ze zavřené polohy                                                                                                    | 3 ÷ 30 sekund                                                       | 20 s                                    |

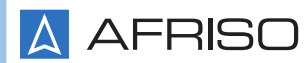

# S3 – NASTAVENÍ ZDROJE TEPLA

| Para-<br>metr | Funkce                                       | Popis parametru                                                                                                    | Rozsah<br>nastavení | Nastavená<br>hodnota |
|---------------|----------------------------------------------|----------------------------------------------------------------------------------------------------|---------------------|----------------------|
| S3.1          | Maximální teplota zdroje<br>tepla            | Nastavení maximální teploty zdroje tepla. Po dosažení nastavené<br>teploty regulátor částečně otevře směšovací ventil za účelem ochlazení<br>média při zachování maximální hodnoty výstupní teploty. | 60 ÷ 160 °C         | 90 °C                |
| S3.2          | Zvýšení teploty kotle pro<br>směšovací okruh | Nastavení teplotního rozdílu mezi kotlem a vypočítanou teplotou na<br>výstupu<br>Překročení hodnoty aktivuje režim vytápění                                                                          | 0 ÷ 25 °C           | 5 °C                 |
| S3.3          | Minimální teplota zpátečky                   | Nastavení minimální teploty na zpátečce ze zařízení ke zdroji tepla ve<br>schématu se čtyřcestným ventilem<br>Směšovací ventil zůstává zavřený, dokud teplota není vyšší než<br>nastavená teplota    | 10 ÷ 90 °C          | 45 °C                |

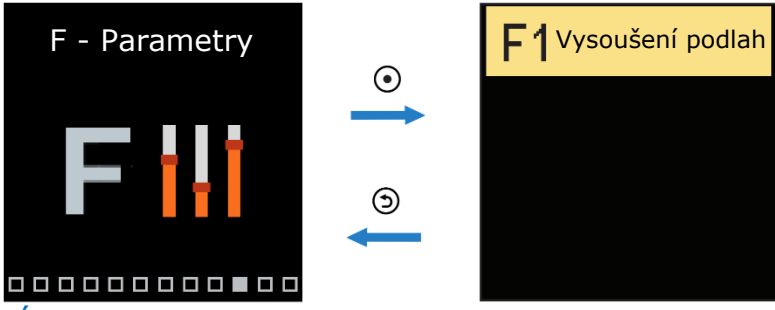

### UŽIVATELSKÉ F PARAMETRY

Toto menu se používá k zobrazení a nastavení parametrů funkce F. Skupina F1 obsahuje parametry pro nastavení programu podlahového vytápění.

Postup nastavení parametrů F je stejný jako u parametrů S.

| Para-<br>metr | Funkce                        | Rozsah nastavení | Nastavená<br>hodnota |
|---------------|-------------------------------|------------------|----------------------|
| F1.1          | Vysoušení podlah              | Ne<br>Ano        | Ne                   |
| F1.2          | Interval 1: Počáteční teplota | 10 ÷ 60 °C       | 20 °C                |
| F1.3          | Interval 1: Doba trvání       | 1 ÷ 15 dní       | 10 dní               |
| F1.4          | Interval 2: Počáteční teplota | 10 ÷ 60 °C       | 20 °C                |
| F1.5          | Interval 2: Doba trvání       | 1 ÷ 15 dní       | 5 dní                |
| F1.6          | Interval 3: Počáteční teplota | 10 ÷ 60 °C       | 45 °C                |
| F1.7          | Interval 3: Doba trvání       | 1 ÷ 15 dní       | 5 dní                |
| F1.8          | Interval 4: Počáteční teplota | 10 ÷ 60 °C       | 45 °C                |
| F1.9          | Interval 4: Doba trvání       | 1 ÷ 15 dní       | 5 dní                |
| F1.10         | Interval 4: Koncová teplota   | 10 ÷ 60 °C       | 20 °C                |

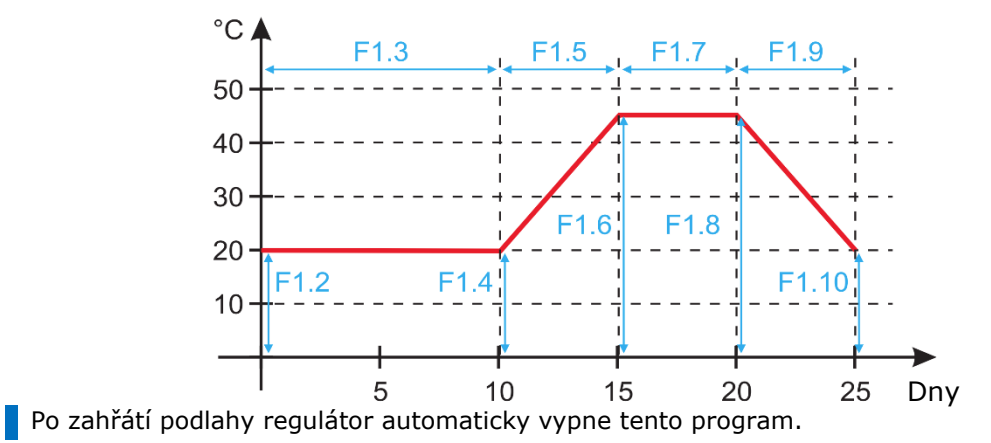

Průběh křivky programu podlahového vytápění - pro výchozí hodnoty:

### ZAŘÍZENÍ

Toto menu umožňuje vzájemné propojení několika regulátorů ARC 345 pomocí BUS komunikace.

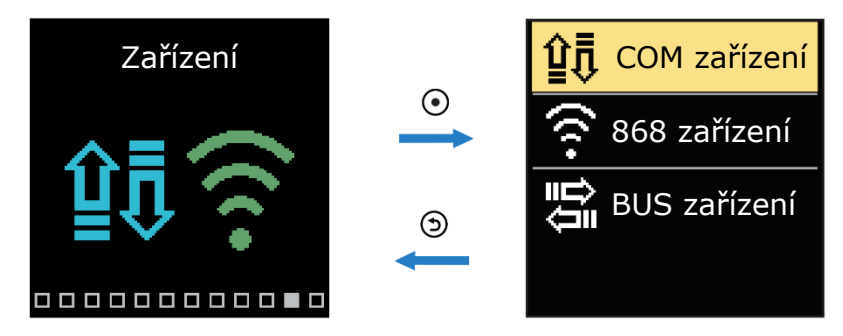

#### Zařízení s BUS komunikací

Na obrazovce se zobrazí seznam zařízení, ke kterým je regulátor připojen prostřednictvím BUS komunikace.

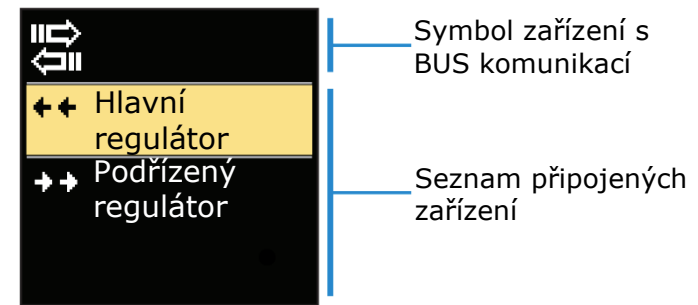

Chcete-li procházet mezi dostupnými zařízeními v seznamu, použijte tlačítka  $\bigcirc$  a  $\oplus$ . Pro opuštění nastavení stiskněte tlačítko  $\bigcirc$ .

| Symbol | Popis                                               |
|--------|-----------------------------------------------------|
| Ц<br>Ц | Připojení sběrnicového (BUS) kabelu mezi regulátory |
| ++     | Hlavní řídicí jednotka je připojena k BUS           |
| ++     | Podřízený regulátor je připojen k BUS připojení     |

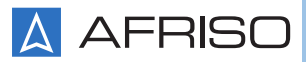

### TOVÁRNÍ NASTAVENÍ

Tato nabídka umožňuje obnovit nastavení na výchozí hodnoty nebo na hodnoty uložené uživatelem.

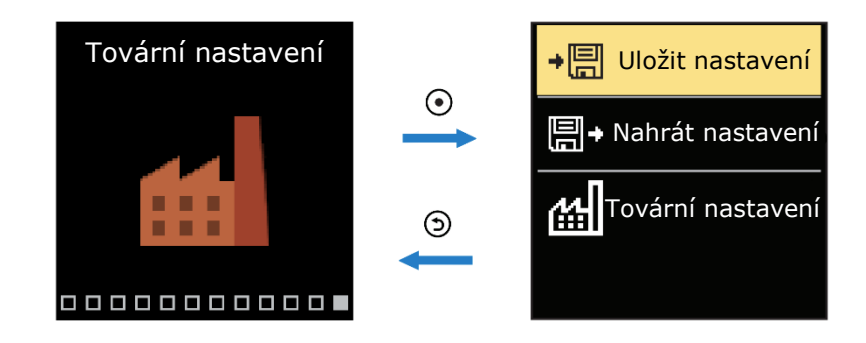

Tlačítka  $\bigcirc$  a  $\oplus$  slouží k pohybu v nabídce. Pomocí tlačítka  $\odot$  vyberte požadovaný příkaz. Po jeho stisknutí se na obrazovce objeví okno pro odemknutí nebo potvrzení příkazu. Pro opuštění nastavení stiskněte tlačítko  $\bigcirc$ .

| Symbol | Popis                                                                                                    |
|--------|----------------------------------------------------------------------------------------------------|
| ÷₿     | Uložit uživatelské nastavení jako zálohu                                                                                                    |
| ∎∙     | Načíst uživatelská nastavení ze zálohy. Pokud záloha neexistuje, nebude<br>tento příkaz proveden                                             |
| ഷി     | Obnovte všechny hodnoty parametrů na výchozí hodnoty. Po potvrzení výběru se regulátor restartuje a spustí se počáteční nastavení regulátoru |

# POPIS ZÁKLADNÍCH FUNKCÍ REGULÁTORU

### Topný okruh s 3 a 4cestným směšovacím ventilem

#### Teplota topného média v režimu vytápění

Teplota topného média dodávajícího zařízení je omezena parametrem **S2.6** - "Maximální teplota přívodní vody" a parametrem **S2.5** - "Minimální teplota přívodní vody". Vliv teploty místnosti na výpočty teploty přiváděného okruhu lze upravit v servisním parametru **S2.1**. Sklon topné křivky lze upravit v uživatelském parametru **P2.1**. Na druhé straně je to paralelní posun topné křivky v parametru **P2.2**.

#### Teplota chladicí kapaliny v režimu chlazení

Teplota přívodu chladicí kapaliny do systému je omezena parametrem **S2.11** - "minimální teplota přívodní vody". Vliv teploty místnosti na výpočty teploty topného okruhu lze upravit v servisním parametru **S2.16**. Sklon křivky chlazení lze upravit v uživatelském parametru **P2.6**. Na druhé straně je to paralelní posun křivky chlazení v parametru **P2.7**.

#### Režim vytápění

Pokud vypočítaná teplota topného média není vyšší než teplota v místnosti - směšovací ventil se uzavře. Pokud není měřena pokojová teplota a venkovní teplota se blíží nastavené pokojové teplotě, směšovací ventil se uzavře a oběhové čerpadlo přestane fungovat. Servisní parametr **S2.12** lze použít ke změně rozdílu mezi vypočítanou teplotou topného média a teplotou v místnosti, ve které je vytápění vypnuto. Pokud není nutné topení, na displeji se zobrazí 4 °C jako vypočítaná teplota přívodu. Na druhou stranu se oběhové čerpadlo vypne se zpožděním podle nastavení parametru **S2.15**. Další provozní režimy cirkulačního čerpadla lze zvolit v servisním parametru **S2.4**.

#### Režim chlazení

Pokud vypočítaná teplota chladicí kapaliny není nižší než teplota v místnosti - směšovací ventil se uzavře. Pokud není měřena pokojová teplota a venkovní teplota se blíží nastavené pokojové teplotě, směšovací ventil se uzavře a oběhové čerpadlo přestane fungovat. Servisní parametr **S2.12** lze použít ke změně rozdílu mezi vypočítanou teplotou chladicí kapaliny a teplotou v místnosti, při které je chlazení vypnuto. Pokud chlazení není požadováno, displej zobrazí 34 °C jako vypočítanou teplotu přívodu. Oběhové čerpadlo se vypne se zpožděním nastaveným parametrem **S2.15**. Další provozní režimy cirkulačního čerpadla lze zvolit v servisním parametru **S2.4**.

#### Funkce zvýšení teploty – BOOST

Pomocí uživatelských parametrů **P2.3** a **P2.4** je možné definovat dobu trvání a hodnotu zvýšení teploty vypočítanou regulátorem. Funkce se aktivuje automaticky při přechodu z noční na denní teplotu. Ve výsledku se zkrátí doba potřebná k dosažení požadované denní teploty v místnosti.

#### Omezení výkonu topného okruhu

Pro omezení výkonu topného okruhu použijte senzor T4, který bude měřit teplotu média vracejícího se z topného okruhu. V servisním parametru **S1.7** vyberte senzor zpátečky a v parametru **S2.13** nastavte maximální přípustný teplotní rozdíl mezi topným médiem dodávajícím okruh a vracejícím se z něj. Po nastavení příslušných hodnot bude regulátor udržovat teplotu na výstupu na úrovni, která nepřekročí nastavený teplotní rozdíl mezi výstupem a zpátečkou.

#### Provoz regulátoru se 4cestným ventilem

Pokud je venkovní teplota nižší než požadovaná teplota v místnosti nebo teplota zdroje tepla, měřená senzorem T3, dosáhne teploty nastavené v parametru **P3.1** - zapne se oběhové čerpadlo. Čtyřcestný ventil se začne otevírat, až když teplota na zpátečce kotle, měřená senzorem T4, dosáhne hodnoty nastavené v parametru **S3.3** - "Minimální teplota zpátečky ".

# KŘIVKA OHŘEVU A CHLAZENÍ

Sklon křivky představuje požadovanou teplotu přívodu pro režim vytápění nebo chlazení ve vztahu k venkovní teplotě. Volba vhodného sklonu křivky závisí hlavně na typu použitého vytápění (podlahové, stěnové, radiátorové) a stupni izolace budovy. Sklon křivky lze vypočítat se znalostí přesných hodnot potřeby tepla/chlazení dané budovy. Jinak musí být sklon křivky stanoven experimentálně metodou pokusu a omylu. Topná křivka je správně nastavena, pokud nedochází k velkým výkyvům teploty v místnosti, a to ani v případě velkých výkyvů venkovní teploty.

### Stanovení sklonu topné křivky

Požadovanou teplotu v místnosti lze změnit úpravou nastavené denní nebo noční teploty nebo paralelním pohybem topné křivky (parametr **P2.2**.). Pokud je v místnostech kvůli nízké venkovní teplotě příliš chladno, zvyšte sklon tepelné křivky. Pokud jsou místnosti kvůli nízké venkovní teplotě příliš teplé, snižte sklon tepelné křivky. Sklon křivky by se neměl v rámci jedné úpravy měnit více než o 0,1-0,2 jednotky. Mezi změnami počkejte alespoň 24 hodin.

#### Doporučené nastavení sklonu topné křivky:

| Topení      | Rozsah sklonu křivky |
|-------------|----------------------|
| Podlahové   | 0,2 ÷ 0,8            |
| Stěnové     | 0,5 ÷ 1,0            |
| Radiátorové | 0,7 ÷ 1,4            |

Správné nastavení sklonu topné/chladící křivky je nezbytné pro optimální provoz regulátoru.

### Diagram topné křivky

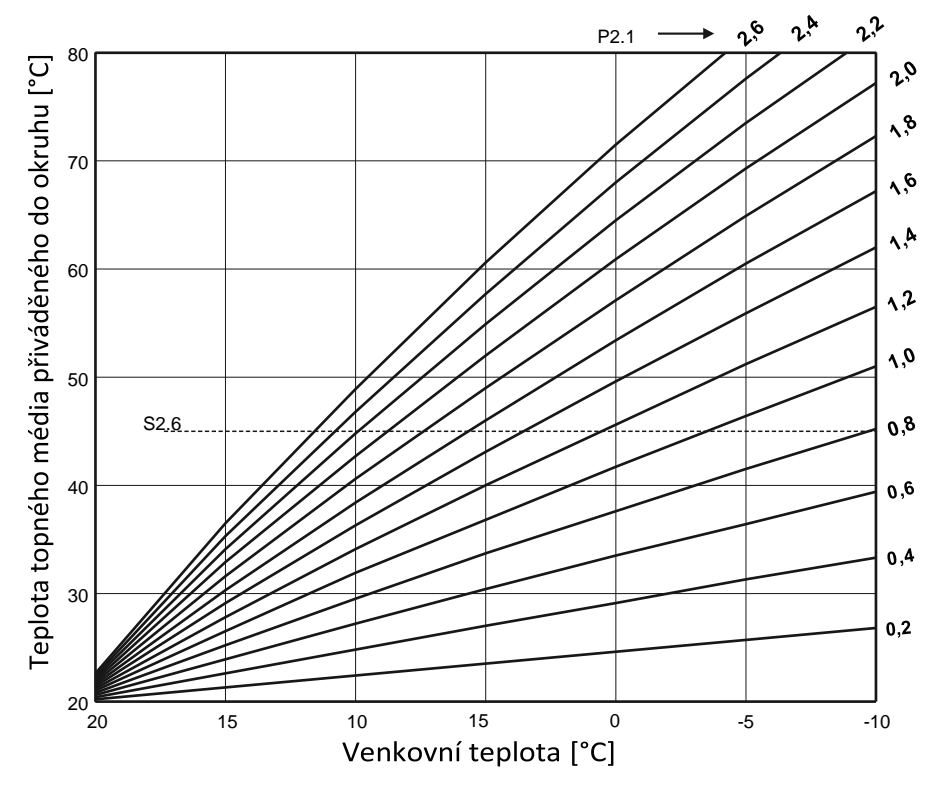

**AFRISO** 

### Ekvitermní regulátor ARC 345 ProClick

Diagram chladící křivky

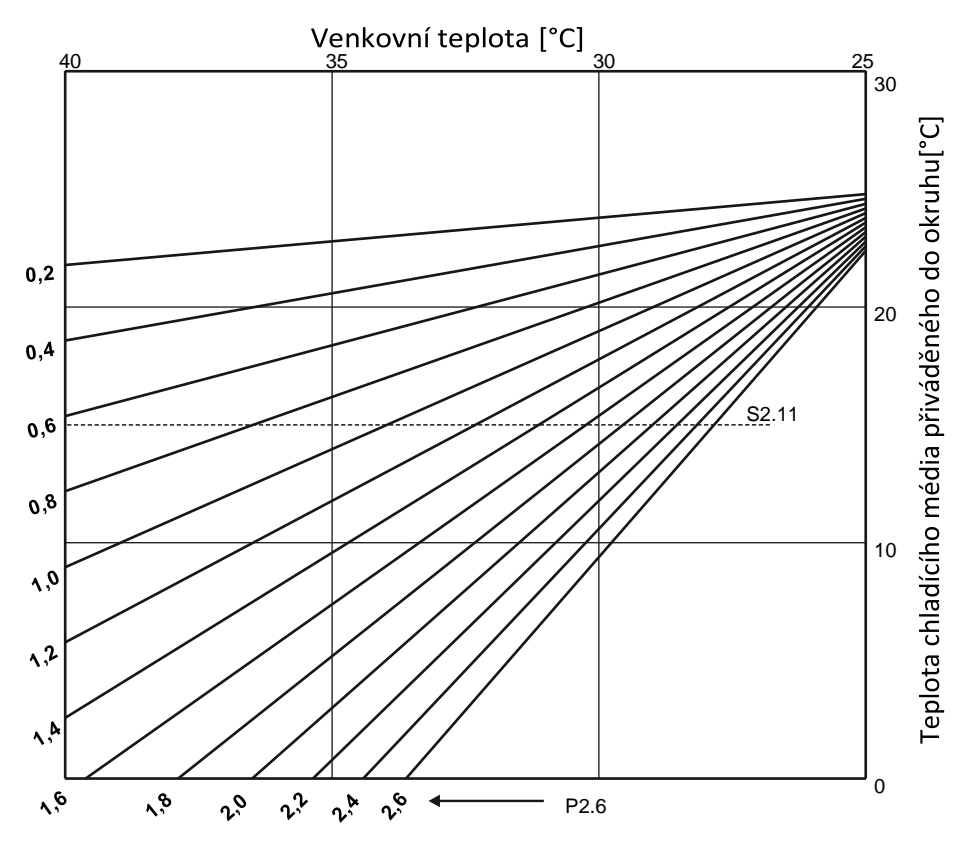

### POPIS ČINNOSTI REGULÁTORU V PŘÍPADĚ NEPŘÍTOMNOSTI NEBO PORUCHY SENZORU

#### Senzor venkovní teploty není připojen nebo je poškozený.

- Režim vytápění: Regulátor nastavuje teplotu na výstupu jako konstantu, která je o 25 °C vyšší než požadovaná denní teplota pro vytápění radiátorem a o 10 °C vyšší než požadovaná denní teplota pro podlahové vytápění.
- Režim chlazení: Pokud je nastavena denní teplota, teplota na výstupu se rovná teplotě nastavené v servisním parametru S2.11. Když je však nastavena noční teplota, chlazení se vypne.

#### Výstupní senzor (přítok) není připojen nebo je vadný.

- Režim vytápění: Směšovací ventil se zavře.
- Režim chlazení: Chlazení nefunguje a směšovací ventil se zavře. •

### Senzor zdroje tepla není připojen nebo je poškozený

Regulátor předpokládá, že teplota zdroje tepla se rovná nastavené maximální dovolené teplotě zdroje tepla. Regulátor pracuje normálně a reguluje příslušnou teplotu přívodu.

### Senzor teploty na zpětném potrubí není připojen nebo je poškozený.

Regulátor pracuje bez vlivu tohoto senzoru na jeho provoz.

| Teplota<br>[°C] | Odpor<br>[Ω] | Teplota<br>[°C] | Odpor<br>[Ω] | Teplota<br>[°C] | Odpor<br>[Ω] | Teplota<br>[°C] | Odpor<br>[Ω] |
|-----------------|--------------|-----------------|--------------|-----------------|--------------|-----------------|--------------|
| -20             | 922          | 35              | 1136         | 90              | 1347         | 145             | 1555         |
| -15             | 941          | 40              | 1155         | 95              | 1366         | 150             | 1573         |
| -10             | 961          | 45              | 1175         | 100             | 1385         | 155             | 1592         |
| -5              | 980          | 50              | 1194         | 105             | 1404         | 160             | 1611         |
| 0               | 1000         | 55              | 1213         | 110             | 1423         | 165             | 1629         |
| 5               | 1020         | 60              | 1232         | 115             | 1442         | 170             | 1648         |
| 10              | 1039         | 65              | 1252         | 120             | 1461         | 175             | 1666         |
| 15              | 1058         | 70              | 1271         | 125             | 1480         | 180             | 1685         |
| 20              | 1078         | 75              | 1290         | 130             | 1498         | 185             | 1703         |
| 25              | 1097         | 80              | 1309         | 135             | 1515         | 190             | 1722         |
| 30              | 1117         | 85              | 1328         | 140             | 1536         | 195             | 1740         |

### Tabulka: Odpor teplotních senzorů Pt1000

# TLAČÍTKO PŘEPÍNÁNÍ MÓDU

Spínač (I.) v horní poloze znamená automatický provoz. Stlačený spínač umožňuje ruční provoz, tj. volný provoz knoflíku regulátoru (II.). Na displeji se navíc objeví symbol \*\*.

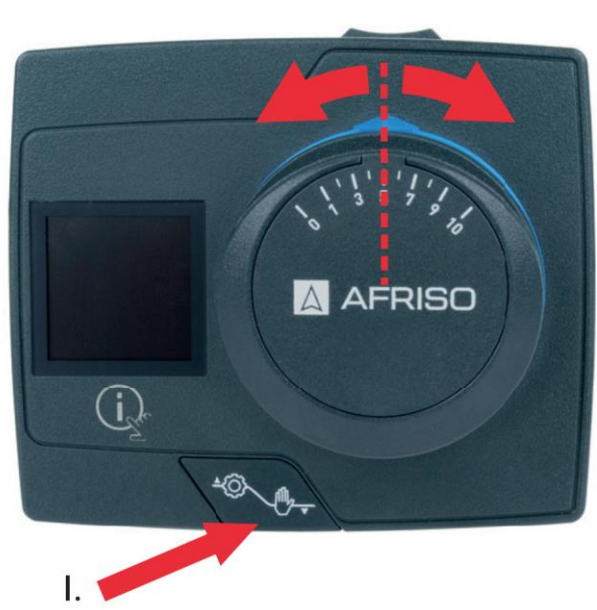

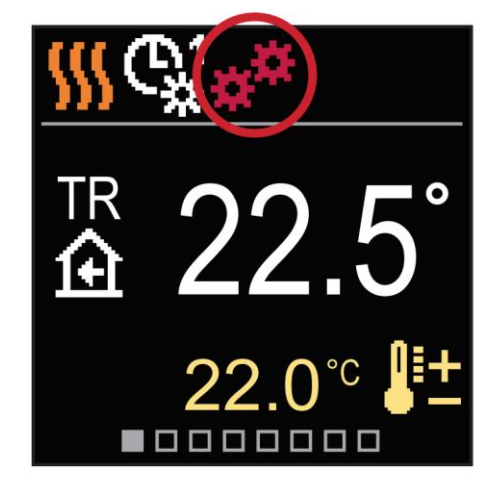

II.

### INSTALACE REGULÁTORU A SENZORŮ

Regulátor je navržen pro přímou montáž na všechny 3 a 4cestné směšovací ventily ARV ProClick AFRISO. Pomocí adaptérů dodávaných s regulátorem nainstalujte teplotní senzory na příslušné potrubí v instalaci. Venkovní senzor by měl být namontován na stěnu na severní straně ve výšce min. 2 m nad úrovní terénu. Regulátor nesmí být umístěn v blízkosti žádného zdroje silného elektromagnetického pole.

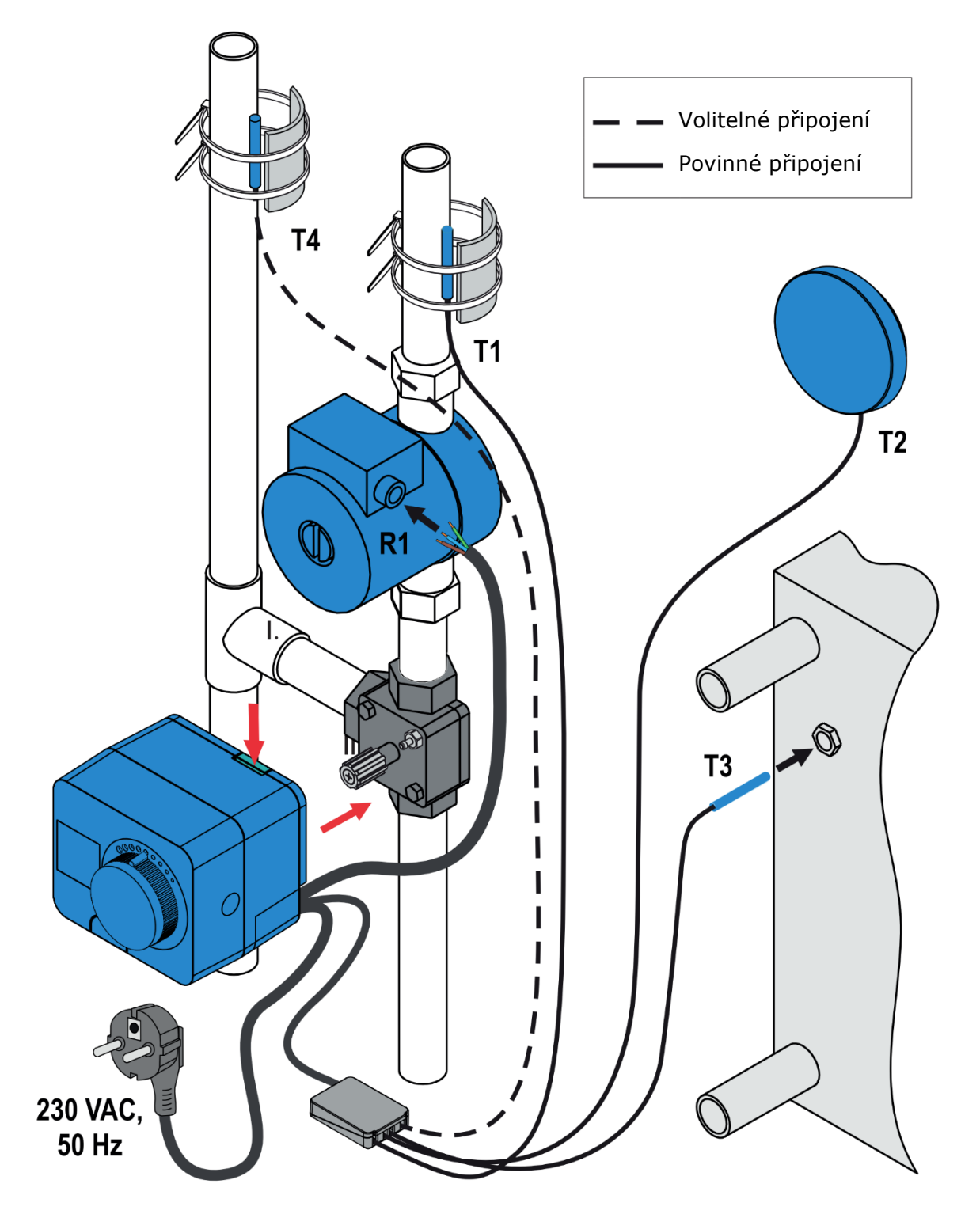

# ELEKTRICKÉ PŘIPOJENÍ REGULÁTORU

#### Varování

Instalaci, uvedení do provozu a demontáž regulátoru smí provádět pouze vyškolený personál. Práce na elektrických obvodech smí provádět pouze autorizovaný elektrikář.

Připojení komponentů regulátoru by měl provádět kvalifikovaný a vyškolený personál s příslušným oprávněním. Před zahájením práce s elektrickými prvky se ujistěte, že je regulátor odpojen od napájení. Při manipulaci s výrobkem je třeba dodržovat všechny příslušné normy a bezpečnostní předpisy.

### Připojení teplotních senzorů

Senzory teploty a propojení mezi regulátory (BUS) by mělo být provedeno pomocí černé svorkovnice regulátoru.

Regulátor umožňuje připojení 4 teplotních senzorů Pt1000. Měly by být připojeny ke svorkám 1 až 8, jak je znázorněno na následujícím obrázku. Navíc místo senzoru teploty T4 lze k regulátoru připojit dvoustavový pokojový termostat. Funkce senzorů závisí na zvoleném hydraulickém diagramu a nastavení servisních parametrů **S1.6** a **S1.7**.

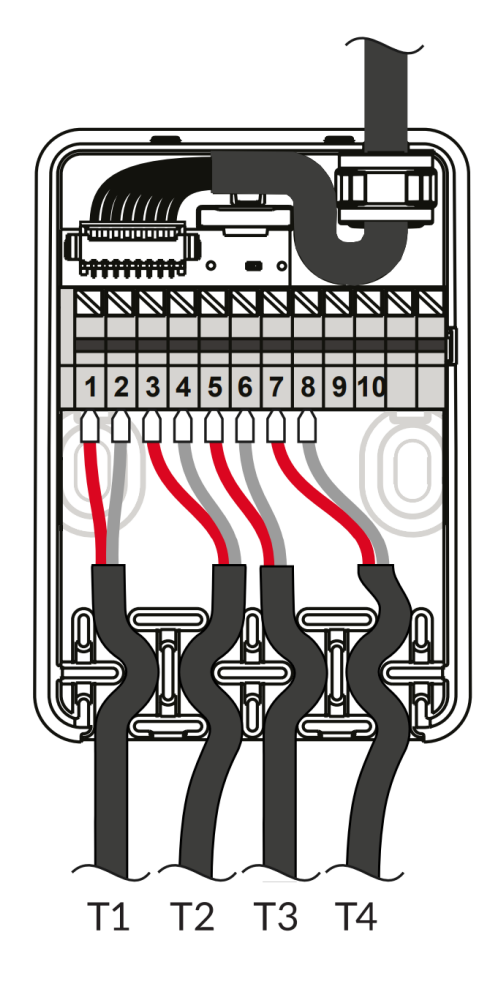

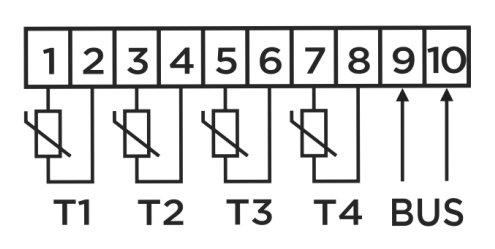

- T1 senzor za ventilem (na přívodu)
- **T2** externí senzor
- T3 senzor zdroje tepla/chlazení
- T4 senzor zpátečky

### Propojení několika regulátorů BUS komunikací

První nebo hlavní regulátor řídí činnost zdroje tepla/chlazení a venkovní teplotu, zatímco ostatní regulátory řídí pouze topné okruhy. Na hlavním regulátoru je nutné nastavit hydraulické schéma **360** případně **361** a na podřadných (ostatních) regulátorech jedno ze schémat **360b**. Zapojení jednotlivých regulátorů proveďte dle schématu níže.

Po zprovoznění BUS komunikace odpovídá naměřená teplota T2 hlavním regulátorem hodnotě TA na podřadných regulátorech. A obdobně naměřená teplota T3 (hlavní regulátor) teplotě TQ na podřadném regulátoru. Teplotu T1 si každý regulátor detekuje samostatně, a to senzorem připojeným na svorky 1 a 2. Svorky pro připojení T4 (7 a 8) lze využít také pro každý regulátor samostatně.

Senzory venkovní teploty a teploty zdroje tepla musí být připojeny k prvnímu/hlavnímu regulátoru.

### Příklad připojení několika regulátorů BUS komunikací:

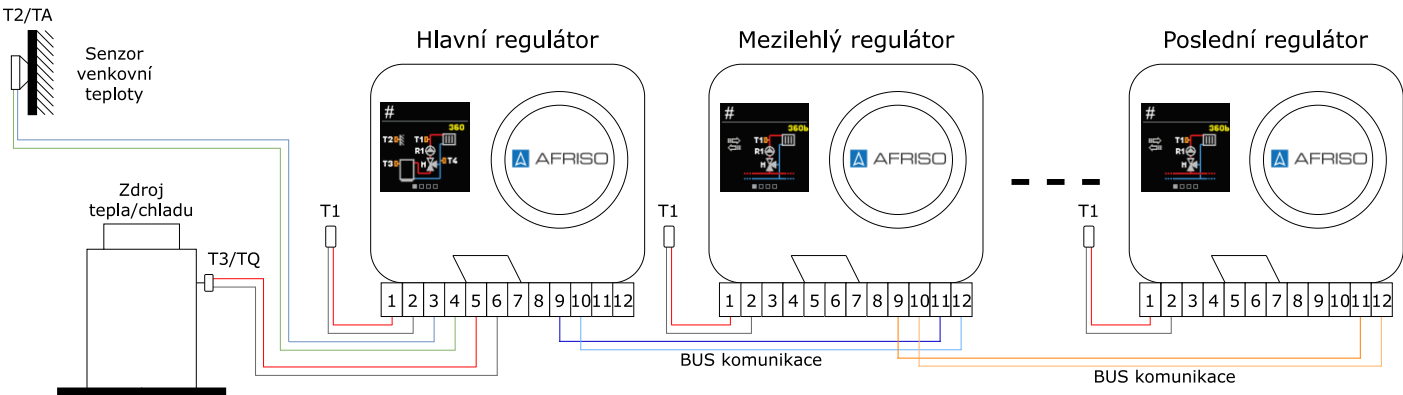

### Funkce AUX na vstupu T4

Ke kontaktům 7 a 8 lze připojit dvoustavový termostat (zapnutí/vypnutí). Termostat může změnit činnost regulátoru v souladu s režimem nastaveným v servisním parametru **S1.9**:

- Provoz v souladu s nastavenou denní teplotou
- Provoz v souladu s nastavenou noční teploty
- Přepnutí provozního režimu regulátoru z vytápění na chlazení
- Přepnutí provozního režimu regulátoru podle zvoleného časového harmonogramu
- aktivujte funkci zvýšení ohřevu BOOST

Symbol AUX na displeji označuje, že vybraný režim je aktivní.

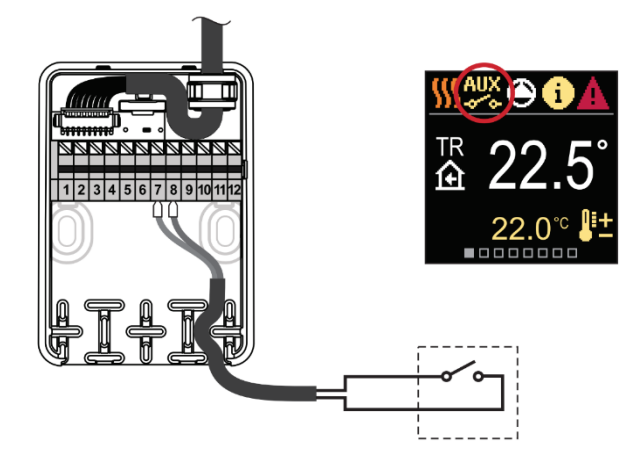

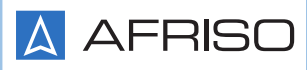

# TECHNICKÁ DATA

| Parametr                                  | Hodnota/popis                  |
|-------------------------------------------|--------------------------------|
| Rozměry                                   | 99 x 82 x 96 mm                |
| Hmotnost                                  | ~ 800 g                        |
| Materiál krytu                            | PC (polykarbonát) - termoplast |
| Napájecí napětí                           | 230 V, 50 Hz                   |
| Spotřeba energie                          | 0,5 VA                         |
| Stupeň ochrany                            | IP42 (EN 60529)                |
| Třída ochrany                             | Podle EN 60730-1               |
| Přesnost vnitřních hodin                  | ± 5 min/rok                    |
| Rozsah okolní teploty                     | 5 ÷ 40 °C                      |
| Rozsah relativní vlhkosti okolí           | max. 85% rH při 25 °C          |
| Skladovací teplota                        | -20 ÷ +65 °C                   |
| Udržitelnost paměti zařízení bez napájení | min. 10 let                    |

Obecné technické údaje - regulátor

### Technické vlastnosti - senzor

| <b>Parametr</b><br>Typ teplotního senzoru | Hodnota/popis<br>Pt1000 |
|-------------------------------------------|-------------------------|
| Odpor snímače                             | 1078 Ω při 20 °C        |
| Rozsah pracovních teplot                  | -25 ÷ 150 °C, IP32      |
| Minimální průřez přívodního vodiče        | 0,3 mm <sup>2</sup>     |
| Maximální délka vodiče                    | Max. 10 m               |

🛕 AFRISO

### 42 Ekvitermní regulátor ARC 345 ProClick

### Rozměry [mm]

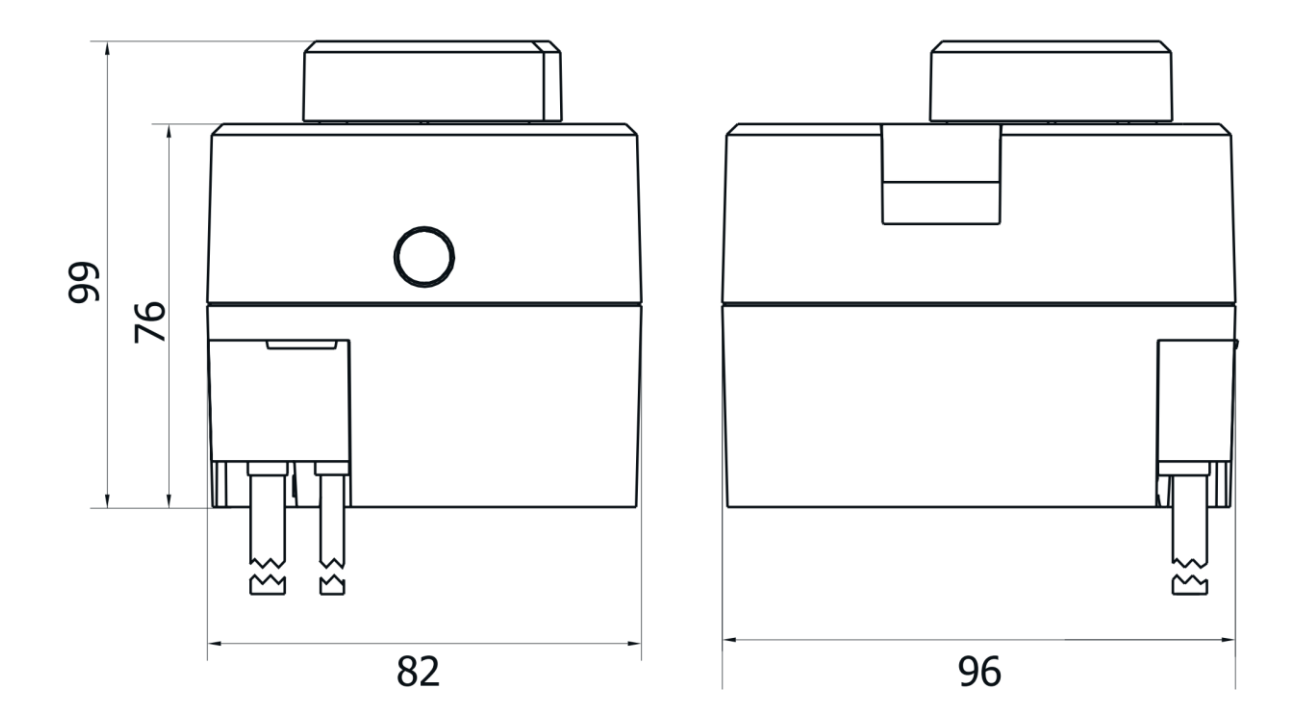

# VYŘAZENÍ STARÝCH ELEKTRONICKÝCH ZAŘÍZENÍ Z PROVOZU

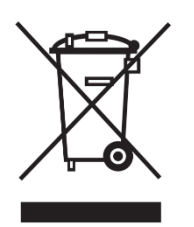

- 1. Odpojte zařízení od napájení
- 2. Demontujte zařízení
- 3. V zájmu ochrany životního prostředí nesmí být zařízení, které je mimo provoz, likvidováno společně s netříděným domácím odpadem. Zařízení musí být doručeno na příslušné sběrné místo. Elektrický regulátor ARC je vyroben z materiálů, které lze recyklovat.

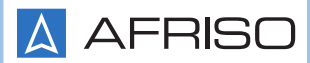

# HYDRAULICKÁ SCHÉMATA

**POZOR!** Schémata instalace ukazují pouze myšlenku činnosti regulátoru a neobsahují všechny další pomocné a bezpečnostní prvky. Při konstrukci instalace musí být dodrženy všechny příslušné předpisy a normy.

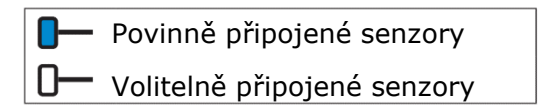

Schéma 360 - příklad diagramu s 3cestným ventilem na přívodu

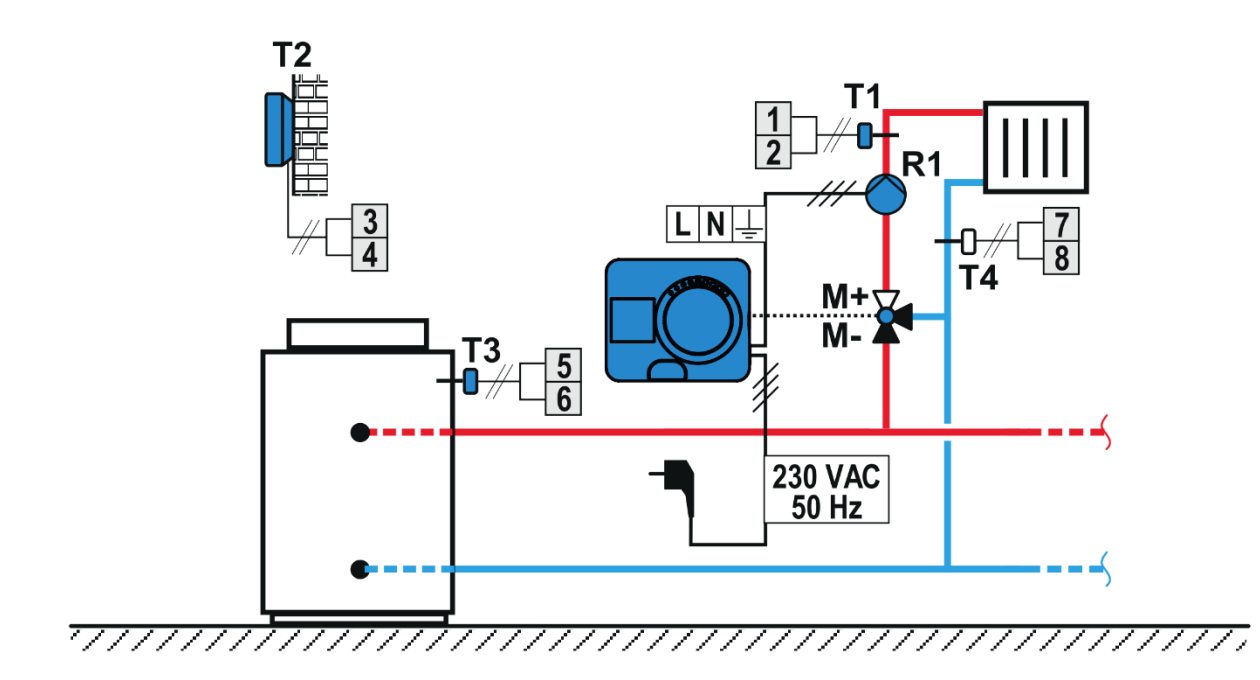

Schéma 360b - příklad diagramu pro připojení dalšího regulátoru s BUS komunikací

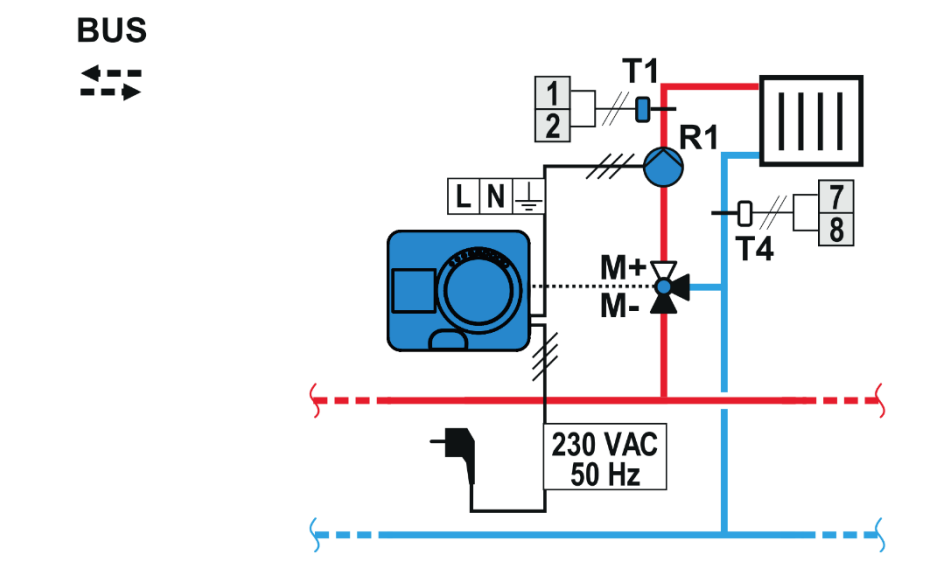

🛕 AFRISO

### 44 Ekvitermní regulátor ARC 345 ProClick

### Schéma 361 - ukázkové schéma se 4cestným ventilem.

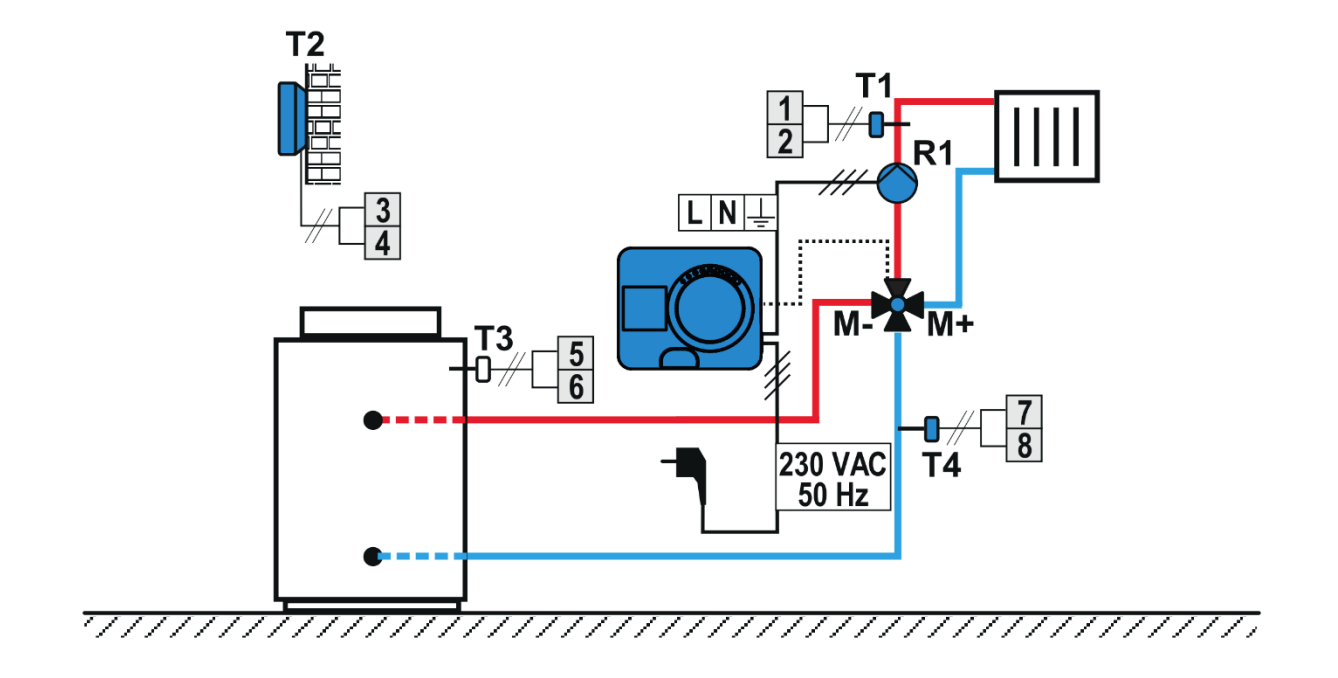

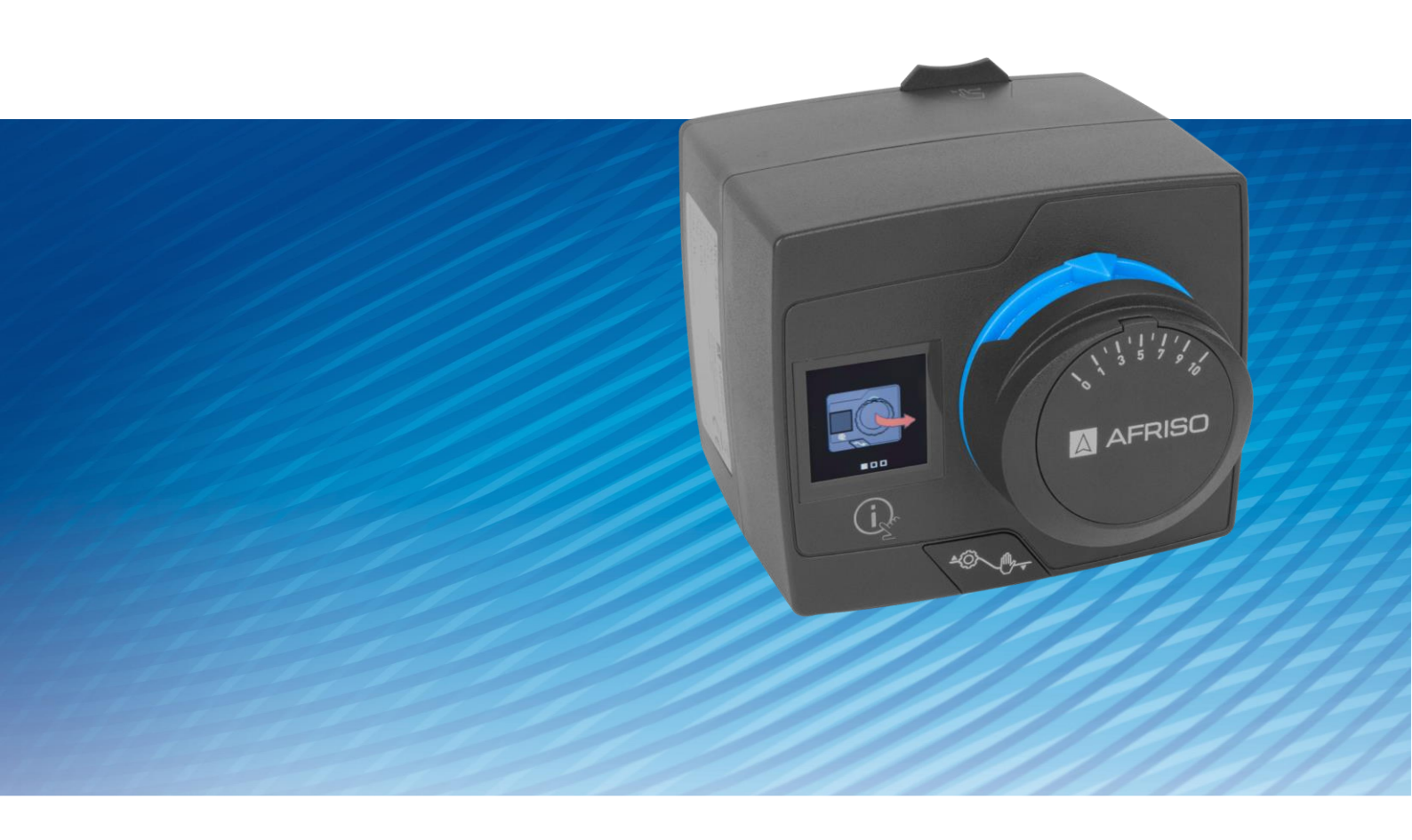

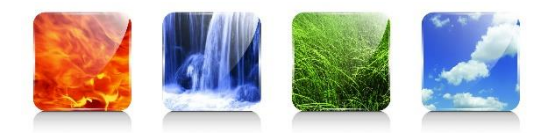

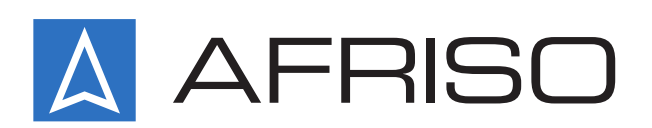

AFRISO spol. s r.o. Komerční 520 251 01 Nupaky

+420 272 953 636

info@afriso.cz www.afriso.cz